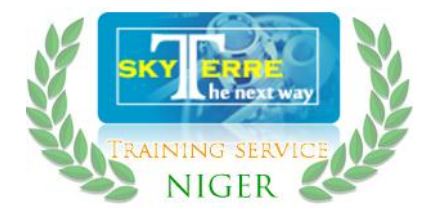

## MANUEL D'UTILISATION: LOGICIEL DE GESTION DES Ressources humaines et de la paie

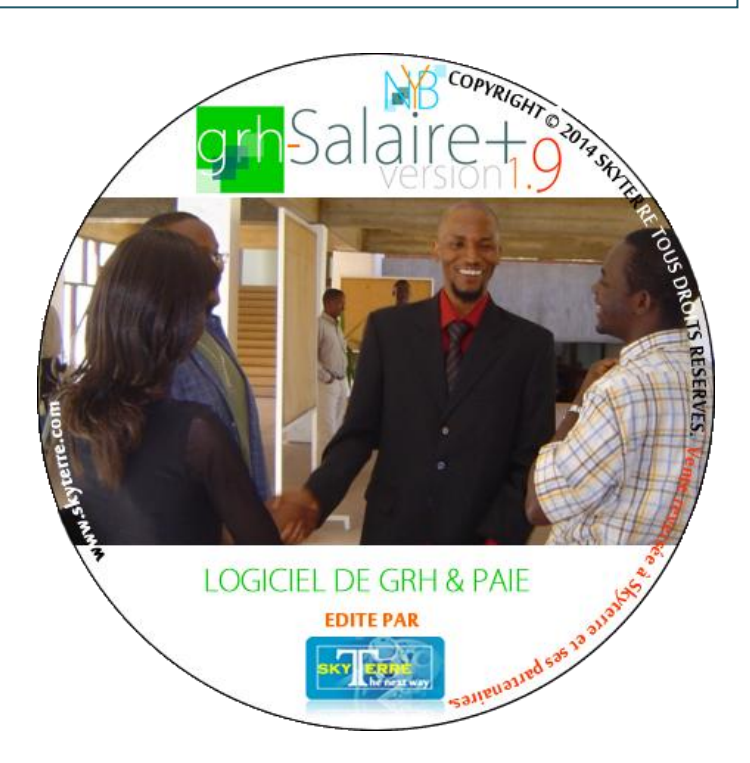

## Elaboré par :

## SKYTERRE S.A.R.L

PLATEAU, AVENUE DU PRÉSIDENT KALT CASTEN BP : 11 176 NIAMEY – NIGER TEL : 20 72 29 21 / 90 76 00 92 / 96 98 38 71 E-MAIL : <u>INFO@SKYTERRE.COM</u> WEB : <u>HTTP://WWW.SKYTERRE.COM</u>

LE 26/09/2014 ......VERSION 1.0

## Sommaire

| I- Introduction                                                               | 01 |
|-------------------------------------------------------------------------------|----|
| I-1 Spécifications techniques                                                 | 01 |
| II- Le Serveur de GRH-Salaire+ et l'enivrement de son fonctionnement          | 02 |
| II-1 Les près-requis pour installer le serveur                                | 02 |
| II-2- Installation et Activation du SQL Server Browser                        | 02 |
| II-2-1 Installation de SQL Serveur                                            | 02 |
| II-2-2 Mise à jour de SQL Serveur                                             | 05 |
| II-2-3 Activation du SQL Server Browser                                       | 06 |
| II-3- Choix des protocoles et Exception Firewall                              | 07 |
| II-3-1 Choix des protocoles                                                   | 07 |
| II-3-2 Exception Firewall                                                     | 07 |
| II-4- SQL Serveur Management Studio et administration                         | 08 |
| III- Le Client GRH-Salaire+ ou La version Monoposte.                          | 09 |
| III-1 Près-requis et installation d'un client GRH-Salaire+                    | 09 |
| III-2 Installation de GRH-Salaire+ (Obligatoire en monoposte ou réseau)       | 09 |
| III-3 Répertoire où installer le logiciel.                                    | 09 |
| III-4 Vérification de la stabilité de l'installation                          | 10 |
| III-5 Installation du client GRH-Salaire+ (uniquement pour la version réseau) | 10 |
| III-5-1 Test de connectivité et configuration                                 | 11 |
| IV- Présentation du logiciel                                                  | 12 |
| V- Configuration du logiciel pour la paie selon les exercices                 | 12 |
| V-1 Paramétrage des informations de la société                                | 13 |
| V-2 Paramétrage sur les informations comptables et du logiciel                | 13 |
| V-3 Paramétrage des nomenclatures préconfigurées                              | 15 |
| V-4 Paramétrage de la gestion des frais médicaux                              | 15 |
| V-5 Paramétrage des accès utilisateurs                                        | 16 |
| VI- Gestion des ressources humaines                                           | 17 |
| VI-1 Fiche signalétique de l'employé et Fonction                              | 18 |
| VI-2 Rémunération de l'employé                                                | 19 |
| VI-3 Les Conjoint(e)s de l'employé                                            | 19 |
| VI-4 Les enfants de l'employé                                                 | 20 |
| VI-5 Les Retenues automatiques (dues à un prêt ou une avance sur salaire)     | 20 |
| VI-6 Autres données sur l'employé                                             | 21 |
| VI-7 Personnalisation des impôts et cotisations auxquels l'emplové est soumis |    |
| VI-8 Configuration des centres des coûts pour chaque employé                  |    |
| VI-9 Listing et module d'import-export des données sur les employés           | 23 |
|                                                                               |    |

| VI-10 Gestion des carrières                                  | 24 |
|--------------------------------------------------------------|----|
| VII- Suivi des congés et des absences                        | 26 |
| VIII- Traitement des salaires                                | 27 |
| IX- Gestion de la paie et émission des rapports              | 30 |
| X- Gestion des frais médicaux                                | 33 |
| X-1 Suivi individuel                                         | 34 |
| X-2 Suivi global                                             | 35 |
| X-3 Extraction des données & rapports                        | 36 |
| XI- Gestion des sauvegardes et restauration de la sauvegarde | 37 |
| XI-1 Cas de la version monoposte                             | 37 |
| XI-2 Cas de la version Client-Serveur                        | 37 |
| XII- Conclusion                                              | 37 |

#### I-Introduction

GRH-Salaire+ est un logiciel d'aide à la gestion innovant, simple et efficace. Il est destiné aux gestionnaires des ressources humaines. Il calcule et déduit automatiquement les impôts sur salaire (ITS) ; ces fonctionnalités principales sont:

- ✓ Gestion des ressources humaines (les fiches employées et gestion des fichiers de contrat, CV, etc.),
- Traitement des salaires en quelques clics,
- ✓ Suivi des congés, des absences et des heures supplémentaires,
- ✓ Gestion des carrières et des formations des employés de manière générale,
- Emission des états de salaire (normal et selon des centres de coût) et autres paiements,
- ✓ Emission du relevé nominatif des salaires et la déclaration trimestrielle des salaires (Format CNSS)
- ✓ Exportation des données vers d'autres logiciels de comptabilité ou de banque selon les formats,
- ✓ L'émission de la déclaration annuelle des revenus (format DGI) des employés à la fin de chaque exercice,
- L'exportation de données filtrées vers Microsoft Excel,
- ✓ L'émission de différents rapport en format PDF et XPS,
- ✓ Le rapprochement des salaires entre deux périodes pour la réconciliation des données.

C'est aussi un logiciel ouvert à tout développement spécifique pour son amélioration et son adaptation aux besoins de toute structure qui en fait la demande. Ainsi c'est un logiciel qui s'adapte à vous et non pas le contraire.

Son déploiement est dans une approche participative permettant d'obtenir un résultat optimal répondant aux besoins réels.

#### I-1 Spécifications techniques

Le logiciel est destiné au système Windows et exige un système d'exploitation Windows XP SP3 ou version supérieure c'est-à-dire Windows Vista, Windows 7 et Windows 8.

Un minimum de 1Go de RAM est exigé pour sa stabilité et son bon fonctionnement.

D'autre part, il faut prévoir un minimum de 5Go d'espace disque pour l'évolution de la base de données surtout pour la version réseau du logiciel.

Ceci dit, GRH-Salaire+ se décline sur deux types de version :

- Version monoposte avec des exigences :
- 1. Matériels : liés aux systèmes Windows ci-dessus
- 2. Logiciels : DotNet Framework 3.5 ou supérieur et « database engine » (très souvent préinstallés sur les systèmes Windows récents à partir de Windows 7)
- Version réseau avec des exigences :
  - Côté Serveur
- 1. Windows Serveur 2005 ou Supérieur (de préférence)
- 2. Logiciels : DotNet Framework 3.5 ou supérieur et SQL Serveur EXPRESS 2005 (la version de référence)
  - Côté Client

Spécifications techniques de la version monoposte sans la « database engine » mais les systèmes d'exploitation de type professionnel ou mieux.

## II- Le Serveur de GRH-Salaire+ et l'enivrement de son fonctionnement

#### II-1 Les près-requis pour installer le serveur

Il est préférable de monter le Serveur de GRH-Salaire+ sur un ordinateur type Serveur équipé d'un Windows Serveur pour qu'il puisse exploiter pleinement tous les avantages réseaux qu'offre ce système d'exploitation. Toutefois, si la société ne dispose pas des moyens pour l'acquisition d'un ordinateur Serveur et d'un windows serveur, le serveur GRH-Salaire+ peut être monté sur un PC suffisamment performant (avec un minimum de 2Go de RAM) équipé d'un Windows 7 professionnel ou mieux.

Une fois que le problème du matériel et du système d'exploitation réglé il vous faut :

- Un fichier d'installation de SQL SERVEUR EXPRESS 2005
- Le fichier SP3 de SQL SERVEUR 2005 avec le module linguistique Français (Pour mettre à jour SQL SERVEUR avec les correctifs de sécurité)
- Le fichier d'installation du SQL Management Studio (Pour la gestion de la base de données)
- Le fichier d'installation de la .Net FrameWork 3.5 (Près-requis pour installer tout logiciel de chez Skyterre, au cas où il n'est pas préinstallé sur le système)
- La version Standard de GRH-Salaire+ version 1.9 (Pour avoir un client local et facilité la gestion des fichiers)
- Le Module de recovery pour l'initialisation de la base de données client (Restaure la base de données de la société préétablie sur un format spécifique)
- Le client standard GRH-Salaire+ ou tout client tenant compte des besoins spécifiques de la société.

### II-2- Installation et Activation du SQL Server Browser

#### II-2-1 Installation de SQL Serveur

| Sélection de composant<br>Sélectionnez les composants de programme à installer.                                                   | les droits de l'administrateur.                                                    |
|----------------------------------------------------------------------------------------------------|------------------------------------------------------------------------------------|
| liquez dans la liste suivante sur une icône pour changer le mode d'installation d'un composant.                                   | Lors de l'installation, faites attention                                           |
| Description du composant                                                                                                    | à bien choisir les composants                                                      |
| Fichiers de données     Félication     Képlication     Képlication                                                                | nécessaires facilitant la gestion de la                                            |
| <ul> <li>Installation sur le disque dur local</li> <li>Ce composant sera installé en totalité sur le disque dur local.</li> </ul> | base de données.                                                                   |
| × Ce composant ne sera pas disponible.                                                                                            | Le composant Réplication est                                                       |
| Ce composant necessite la presence<br>de 675 Ko sur votre disque dur.                                                             | essentiel pour pouvoir dupliquer la base de données à des fins de                  |
|                                                                                                    | sauvegarde ou autres                                                               |
| Chemin d'installation Parcourir Espace disque requis Aide <précédent suivant=""> Annuler</précédent>                              | Cliquez sur le composant et<br>choisissez Installation sur le disque<br>dur local. |

*NB* : Si votre compte n'est pas un compte d'administrateur, faites bouton droit de la souris sur le fichier puis cliquez sur « Exécuter en tant que Administrateur ».

| B Installation de Microsoft SQL Server 2005 Expre                                                                                                    | ess Edition                                                                                                    |
|----------------------------------------------------------------------------------------------------|----------------------------------------------------------------------------------------------------|
| Sélection de composant<br>Sélectionnez les composants de programme à inst                                                                                   | aller.                                                                                                    |
| Cliquez dans la liste suivante sur une icône pour change                                                                                                    | er le mode d'installation d'un composant.                                                                                                    |
| Services de base de données     Fichiers de données     Réplication     Outils partagés     X      Composants clients     X      Composants de connectivité | Description du composant<br>Installe des composants permettant<br>aux dients et aux serveurs de<br>communiquer, y compris des<br>bibliothèques réseau pour ODBC et<br>OLE DB. |
| Installation sur le disque dur<br>Ce composant sera installé e                                                                                              | local<br>en totalité sur le disque dur local.                                                                                                    |
| × Ce composant ne sera pas d                                                                                                    | isponible.                                                                                                    |
|                                                                                                    |                                                                                                    |
| Chemin d Installation                                                                                                    | Parcourir Espace disque requis                                                                                                    |
| Aide < Précédent                                                                                                    | t Suivant > Annuler                                                                                                    |

Les composants clients sont essentiels dès lors que SQL Serveur sera exploité sur un réseau ; ils permettent la communication entre le Serveur et les clients.

Cliquez sur les composants clients, puis sur composants de connectivité et choisissez Installation sur le disque dur local.

| Unstallation de Microsoft SQL Server 2005 Express Edition                                                                                                    |
|----------------------------------------------------------------------------------------------------|
| Nom de l'instance<br>Vous pouvez installer une instance par défaut ou spécifier une<br>instance nommée.                                                                                                    |
| Fournissez le nom de l'instance. Pour une installation par défaut, diquez sur Instance par<br>défaut, puis sur Suivant. Pour mettre à niveau une instance par défaut déjà existante,<br>diquez sur Instance par défaut. Pour mettre à niveau une instance nommée déjà existante,<br>sélectionnez Instance nommée, puis spécifiez le nom de l'instance. |
| <ul> <li>Instance par défaut</li> <li>Instance nommée</li> <li>SQLExpress</li> </ul>                                                                                                    |
| Pour afficher la liste des instances et composants existants, cliquez sur Instances installées.                                                                                                    |
| Instances installées                                                                                                    |
| Aide          Suivant >         Annuler                                                                                                    |

A ce niveau vous pouvez choisir soit l'Instance par défaut soit une instance nommée par défaut SQLExpress. Si une autre version de SQLServeur déjà installée sur votre machine utilise ce nom, vous ne pouvez pas utiliser le nom d'instance par défaut SQLExpress. Il vous faut alors le renommé par exemple en SQLExpress2 ou SQL\_GRH-Salaire.

Pour voir les instances déjà installées cliquez sur le bouton correspondant.

| Installation de Microsoft SQL Server 2005                         | Express Edition         |
|-------------------------------------------------------------------|-------------------------|
| Compte de service<br>Les comptes de services définissent les comp | otes de connexion.      |
| Service                                                           | SQL Service             |
| Service :                                                         |                         |
| Ottiliser le compte système par défaut                            | Service réseau 🔻        |
| 🔘 Utiliser un compte d'utilisateur de domaine                     | e                       |
| Nom d' <u>u</u> tilisateur :                                      |                         |
| M <u>o</u> t de passe :                                           |                         |
| Domaine :                                                         |                         |
| Démarrer les services une fois l'installation terr                | ninée                   |
| V SQL Server                                                      |                         |
|                                                                   |                         |
|                                                                   |                         |
|                                                                   |                         |
| Aide < Préc                                                       | édent Suivant > Annuler |

## IL est préférable de laisser le système lancer le Service SQL Serveur.

Toutefois pour des raisons d'administration, on peut lier le service SQL Server à un compte qui sera en charge de le lancer ou l'arrêter. Ainsi l'accès à SQL Serveur n'est possible que si ce compte est actif sur le réseau.

| H Installation de Microsoft SQL Server 2005 Express Edition                                                                      |
|----------------------------------------------------------------------------------------------------|
| Mode d'authentification<br>Le mode d'authentification spécifie le type de sécurité utilisé lors<br>de la connexion à SQL Server. |
| Sélectionnez le mode d'authentification à utiliser pour cette installation.                                                      |
| Mode d'authentification Windows                                                                                                  |
| Mode mixte (authentification Windows et authentification SQL Server)                                                             |
| Spécifiez le mot de passe de connexion sa ci-dessous :                                                                           |
| Entrez le mot de passe :                                                                                                    |
| Confirmer le mot de passe :                                                                                                    |
|                                                                                                    |
|                                                                                                    |
| Aide < Precedent Suivant > Annuler                                                                                               |

Les clients GRH-SALAIRE+ passent par une authentification SQL Serveur pour se connecter, alors il est impérative de choisir le mode authentification mixte.

Choisissez un mot de passe pour l'utilisateur SQL Serveur «sa » (system admin).

Il permettra aux techniciens de Skyterre qui n'ont aucun accès au domaine du client de pouvoir faire la maintenance de la base de données le moment voulu.

## II-2-2 Mise à jour de SQL Serveur

| Installation de Microsoft SQL Server 2005 Ser                                                                                                    | rvice Pack 3                                      | the day otherway Provide                         |
|----------------------------------------------------------------------------------------------------|---------------------------------------------------|--------------------------------------------------|
| Sélection de fonctionnalités                                                                                                    |                                                   |                                                  |
| Le programme d'installation a détecté les fonct<br>Sélectionnez les fonctionnalités du programme<br>fonctionnalité, cliquez dessus.                                          | ionnalités suivantes d<br>à mettre à jour. Pour a | e SQL Server 2005.<br>afficher les détails d'une |
| Fichiers de support de l'installation     SQLEXPRESS     Services de base de données     SQL Server Native Client     Composants clients     Microsoft SQL Server VSS Writer | Langue<br>Plate-forme<br>Édition<br>État          | FRA<br>x86<br>Mise à jour effectuée              |
| Détails                                                                                                    | Précédent Suiva                                   | nt >> Annuler                                    |

| Le service Pack 3 de SQL Serveur    |
|-------------------------------------|
| 2005 apporte des correctifs         |
| importants entre autres de sécurité |
| et d'intégrité des données, il est  |
| donc impératif de l'installer.      |
|                                     |

Cochez tous les composants disponibles et cliquez sur suivant.

| Mise en service d'utilisateur SQL Server sur Vista - PC-de-sky                                                                            | terre\skyterre.com on PC-DE-SKYTERRE                                       |
|----------------------------------------------------------------------------------------------------|----------------------------------------------------------------------------|
| SQL Server 2005 User Provisioning Too<br>Protéger votre serveur SQL Server sur Windows                                                    | l for Vista<br>s <mark>Vista</mark>                                        |
| Octroi de droits d'administration à l'utilisateur Windows Vista                                                                           | Utilisateur à mettre en se PC-de-skyterre\skyterre.com                     |
| Les utilisateurs Windows Vista membres du groupe Administrateurs Wir<br>ne reçoivent pas automatiquement des privilèges d'administration. | ndows ne sont pas automatiquement autorisés à se connecter à SQL Server et |
| Sélectionner les privilèges d'administration nécessaires à l'utilisateur W                                                                | indows PC-de-skyterre\skyterre.com.                                        |
| Privilèges disponibles :                                                                                                    | Privilèges qui seront accordés à PC-de-skyterre/skyterre.com:              |
| SQLEXPRESS                                                                                                    | <<br><<br>~                                                                |
|                                                                                                    | OK Annuler                                                                 |

#### **II-2-3 Activation du SQL Server Browser**

Après l'installation correcte de SQL Serveur, il est impératif d'activer SQL Serveur Browser pour écouter sur le réseau de manière automatique. Pour cela, il faut se rendre dans les Services du Serveur (*Panneau de configuration puis cliquez sur Outils d'administration et en fin sur Services*).

| Services           | a rise sectioned and franks the                                                                                                    | IN DESIGN OR LOC                                                                                                    | a, actuates,                                                                                                    |                                                             | ٤                                                                                                    |                                                                                                    |
|--------------------|----------------------------------------------------------------------------------------------------|----------------------------------------------------------------------------------------------------|----------------------------------------------------------------------------------------------------|-------------------------------------------------------------|----------------------------------------------------------------------------------------------------|----------------------------------------------------------------------------------------------------|
| Fichier Action At  | fichage :                                                                                                    |                                                                                                    |                                                                                                    |                                                             |                                                                                                    |                                                                                                    |
| (= =) 🔲 🗉 🤇        | 2 🗟   🛂 🏹   🕨 💷 🕕 🕨                                                                                                    |                                                                                                    |                                                                                                    |                                                             |                                                                                                    |                                                                                                    |
| 🔍 Services (local) | O Services (local)                                                                                                    |                                                                                                    |                                                                                                    |                                                             |                                                                                                    |                                                                                                    |
|                    | SQL Server Browser                                                                                                    | Nom                                                                                                    | Description                                                                                                    | État                                                        | Type de démarrage                                                                                                    | Ouvrir ur 🔺                                                                                                    |
|                    | Arrèter le service<br>Interrompre le service<br>Redémarrer le service<br>Description :<br>Fournit des informations de<br>connexion SQL Server aux ordinateurs<br>clients. | <ul> <li>Service Énumérate</li> <li>Service hôte WDIS</li> <li>Service Initiateur i</li> <li>Service Initiateur i</li> <li>Service Initiateur i</li> <li>Service Interface d</li> <li>Service KtmRm po</li> <li>Service Pantage ré</li> <li>Service Partage ré</li> <li>Service Partage ré</li> <li>Service RadyBost</li> <li>Service SSTP (Sec</li> <li>Service SSTP (Sec</li> <li>Services de base d</li> <li>Services de chiffre</li> <li>Services de chiffre</li> <li>Services Terminal</li> <li>Services Terminal</li> <li>SQL Server Active</li> <li>SQL Server Active</li> <li>Station de travail</li> </ul> | Met en plac<br>Le service h<br>Gère les ses<br>Ce service f<br>Coordonne<br>Jdentifie les<br>Partage les<br>Pournit de l'<br>Permet aux<br>Prend en ch<br>Active l'acc<br>Fournit qua<br>Autorise les<br>Charge les f<br>Permet de s<br>Permet de s<br>Permet de s<br>Permet de s<br>Permet de s<br>Permet de s | Dém<br>Dém<br>Dém<br>Dém<br>Dém<br>Dém<br>Dém<br>Dém<br>Dém | Automatique<br>Manuel<br>Manuel<br>Automatique (débu<br>Automatique<br>Automatique<br>Manuel<br>Automatique<br>Désactivé<br>Manuel<br>Automatique<br>Automatique<br>Automatique<br>Automatique<br>Automatique<br>Automatique<br>Automatique<br>Manuel<br>Désactivé<br>Manuel | Système<br>Service la<br>Service la |
|                    | Étendu Standard /                                                                                                    |                                                                                                    |                                                                                                    |                                                             |                                                                                                    |                                                                                                    |
|                    | · · · · · · · · · · · · · · · · · · ·                                                                                                    |                                                                                                    |                                                                                                    |                                                             |                                                                                                    |                                                                                                    |

Repérez le service SQL Server Browser, faites bouton droit de la souri puis cliquez sur propriétés et vous aurez la situation à la capture suivante.

Si le service SQL Serveur lui-même ne se lance pas automatiquement faites-en de même que pour le browser.

| ichier Action A  | ffichage                          | ?<br>Propriétés de SOL Server Browser (Ordinateur Jocal)                                                             |               |                       |
|------------------|-----------------------------------|----------------------------------------------------------------------------------------------------|---------------|-----------------------|
| • 🔿   🖬   🗎 !    | <u>⊇</u> 📑                        |                                                                                                    |               |                       |
| Services (local) | <b>Q</b>                          | Général Connexion Récupération Dépendances                                                                           |               |                       |
|                  | SQL S                             | Nom du service : SQLBrowser                                                                                          | de démarrage  | Ouvrir ur             |
|                  |                                   | Nom complet : SQL Server Browser                                                                                     | matique       | Système               |
|                  | <u>Arrête</u><br>Interro<br>Redén | Description : Fournit des informations de connexion SQL Server<br>aux ordinateurs clients.                           | iel<br>iel    | Service Ic<br>Système |
|                  | - CCU CI                          |                                                                                                    | natique       | Service lo            |
|                  |                                   | Chemin d'accès des fichiers exècutables :<br>"C\ Parama Black Missere & COL Server (0) Shared a seller surger surger | natique (débu | Service re            |
|                  | Descri                            | C:\Frogram Files \Microsoft SQL Server \30\Snared \sqlbrowser.exe                                                    | matique       | Service lo            |
|                  | Fourn                             | Type de démarrage : Automatique                                                                                      | matique       | Système               |
|                  | clients                           | Automatique (début différé)                                                                                          | iel           | Service r             |
|                  |                                   | M'aider à configurer les Automatique                                                                                 | natique       | Système               |
|                  |                                   | Désactivé                                                                                                    | tivé          | Service l             |
|                  |                                   | Statut du service : Démarre                                                                                          | iel           | Service               |
|                  |                                   | Démarrer Arrêter Suspendre Reprendre                                                                                 | matique (débu | Service l             |
|                  |                                   |                                                                                                    | matique       | Service r             |
|                  |                                   | service.                                                                                                    | matique       | Service r             |
|                  |                                   |                                                                                                    | matique       | Système               |
|                  |                                   | Paramètres de démarrage :                                                                                            | matique       | Système               |
|                  |                                   |                                                                                                    | iel           | Service r             |
|                  |                                   |                                                                                                    | tivé          | Service r             |
|                  |                                   |                                                                                                    | matique       | Service r             |
|                  |                                   |                                                                                                    | matique       | Service lo            |
|                  |                                   | OK Annuler Appliquer                                                                                                 |               | e                     |
|                  |                                   |                                                                                                    |               | •                     |

#### **II-3-** Choix des protocoles et Exception Firewall

Le protocole de transfert des données sur le réseau est essentiel à la fois pour l'intégrité de données et la sécurité par rapport aux intrusions étrangères. Celui-ci est couplé d'un pare-feu (firewall) auquel il faut ajouter une exception pour autoriser le transfert de données à partir du protocole spécifié pour SQL Serveur et son Browser chargé d'écoute des clients sur le réseau local.

#### **II-3-1 Choix des protocoles**

Dans démarrer, tous les programmes, chercher le dossier «Microsoft SQL Serveur 2005» puis «Outil de configuration » et cliquez sur «SQL Server Configuration Manager». Cliquez sur Service SQL Serveur puis sur Protocoles. Le protocole TCP/IP doit nécessairement être activé pour une exploitation sur le réseau.

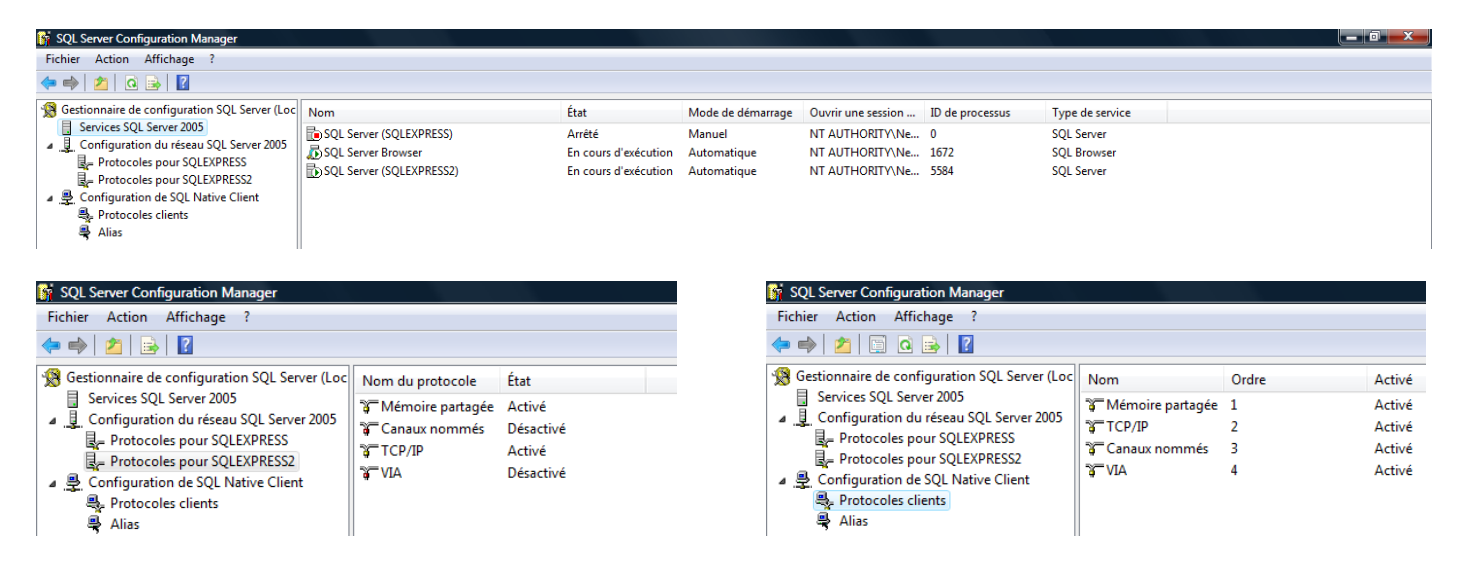

## **II-3-2 Exception Firewall**

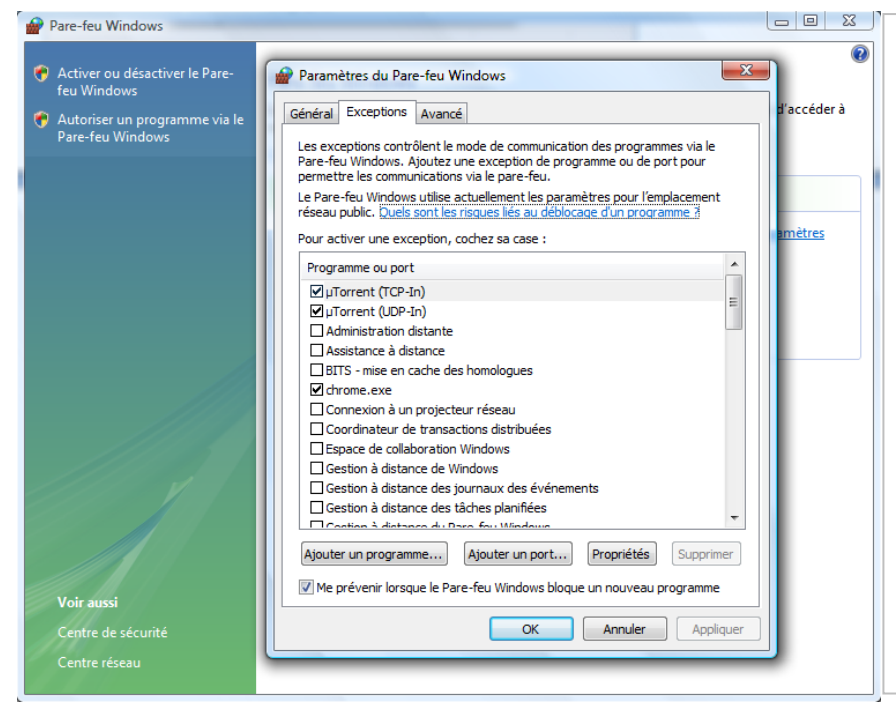

Dans panneau de configuration, cliquez sur Pare-feu Windows puis sur «Autoriser un programme via le Pare-feu » et en fin cliquez sur l'onglet Exceptions pour avoir la situation de la capture d'écran cicontre.

Cliquez sur Ajouter un programme et indiquez « sqlservr » dans C:\Program Files\Microsoft SQL Server\MSSQL.1\MSSQL\Binn

Faites de même pour « sqlbrowser » dans C:\Program Files\Microsoft SOL Server\90\Shared

#### II-4- SQL Serveur Management Studio et administration

L'installation de Management studio est relativement simple dès lors que SQL Serveur est correctement installé sur le Serveur. Il peut être installé et exécuter à partir de n'importe quelle machine sur le réseau permettant un accès administration à distance à partir du réseau local. Son installation nécessite les droits du super administrateur sur la machine locale.

| 🚽 Se connecter au serveu | r X                                      |
|--------------------------|------------------------------------------|
| SQL Serve                | Windows Server System                    |
| Type de serveur :        | Moteur de base de données 👻              |
| Nom du serveur :         | COMPLEO\SQLEXPRESS                       |
| Authentification :       | COMPLEO\SQLEXPRESS<br>NIGER03\SQLEXPRESS |
| Connexion :              | NERO-SRV/SQLEXPRESS<br>PC-DBH/SQLEXPRESS |
| Mot de passe :           | PC-DE-SKYTERRE\SQLEXPRESS                |
|                          | Mémoriser le mot de passe                |
|                          |                                          |
| Se conn.                 | Annuler Aide Options >>                  |

| Déroulez le Nom du Serveur et        |
|--------------------------------------|
| cliquez su « Parcourir » puis        |
| choisissez le Serveur.               |
| Saisissez le nom d'une connexion     |
| par défaut « sa » et le mot de passe |
| créé lors de l'installation.         |
| Une fois connecté, exécutez le       |
| scripte de base de données reçu de   |
| Skyterre correspondant à votre       |
| licence ou restaurez le backup de    |
| votre base de données.               |

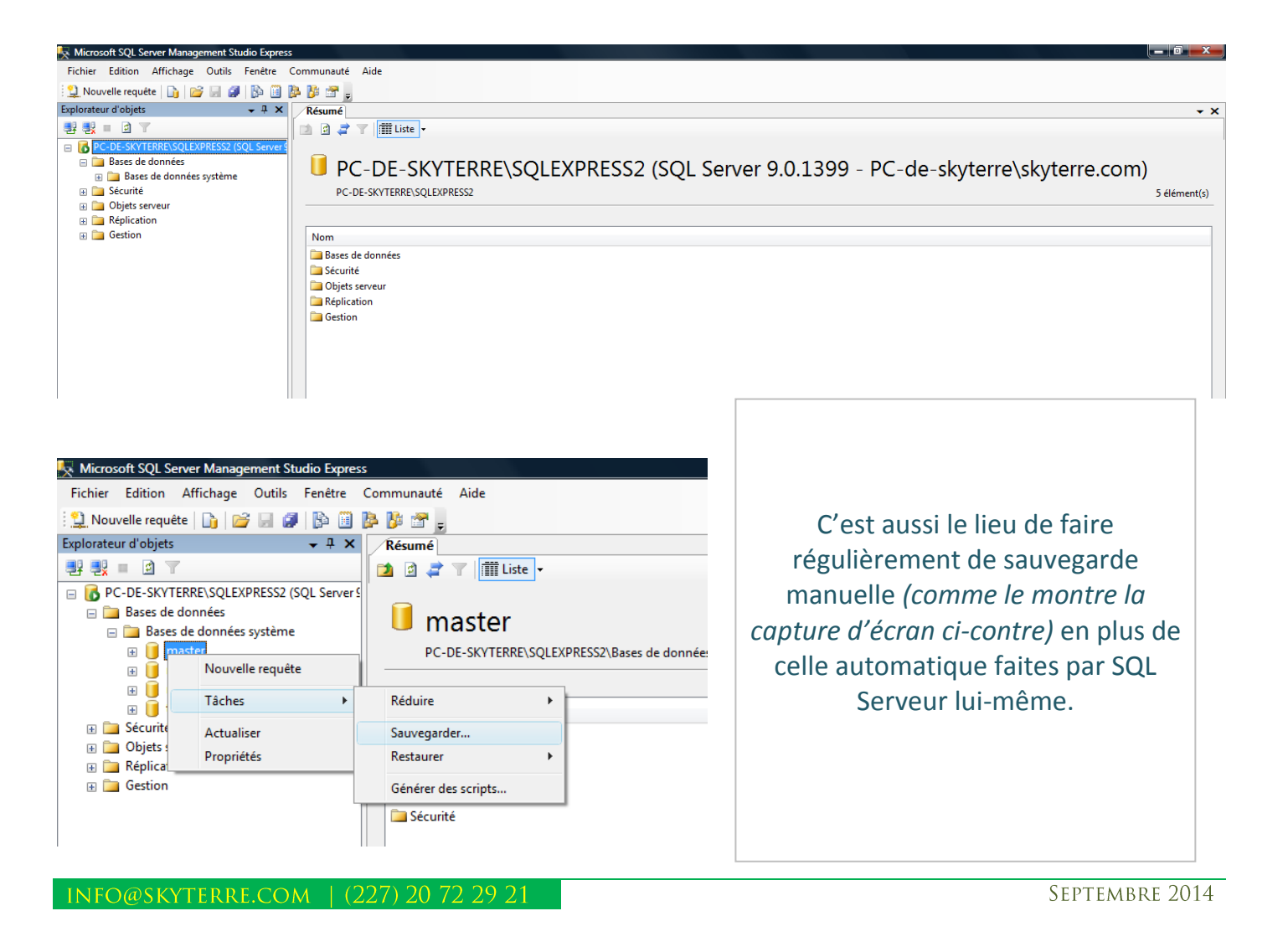

### III- Le Client GRH-Salaire+ ou La version Monoposte.

#### III-1 Près-requis et installation d'un client GRH-Salaire+

Un client GRH-Salaire se différencie d'une installation monoposte par le fait que le système d'exploitation doit être de type professionnel ou supérieur (ultimate, business...). On peut aussi l'installer dans n'importe quel répertoire, y compris Programmes files (incompatible avec la version monoposte).

*NB : Le serveur de fichier est installé sur le Serveur directement sur C:\Skyterre\GRH-Salaire+1.9 comme une version monoposte. Ce dossier doit être partagé et tout client GRH-Salaire+ doit avoir un accès à ce dernier en écriture.* 

Une fois que le problème du matériel et du système d'exploitation réglé il vous faut :

- Un fichier d'installation de n'importe quelle version de GRH-Salaire+1.9 (De préférence, Prenez la dernière version sur notre site : www.skyterre.com)
- Le fichier d'installation de la .Net FrameWork 3.5 (*Près-requis pour installer tout logiciel de chez Skyterre, au cas où il n'est pas préinstallé sur le système*)
- Le client standard GRH-Salaire+ ou tout client tenant compte des besoins spécifiques de la société (*Ce fichier est confié au IT de la société, une copie est souvent placé dans le dossier Skyterre du serveur*)

#### III-2 Installation de GRH-Salaire+ (Obligatoire en monoposte ou réseau)

GRH-Salaire+ vérifie automatiquement les près-requis systèmes, si un composant (essentiellement la Framework 3.5) manque, le logiciel vous invite à l'installer d'abord pour continuer.

Les près-requis systèmes sont souvent nécessaires sur les systèmes NON à jour. Si vous rencontrez ce problème, lancez windows live Update ou demandez à Google ou Bing : Framework 3.5 SP1.

#### III-3 Répertoire où installer le logiciel

Comme tout programme, GRH-Salaire+ cherchera à s'installer dans « programmes files ».

Une fois arrivé au stade du choix de répertoire d'installation, choisissez d'installer GRH-Salaire+ directement sur le disque dur dans C:\Skyterre\ GRH-Salaire+1.9

Par exemple, vous passez de la situation A à la situation B (sur la situation A, le tiret rouge indique ce qu'il faut effacer).

*NB* : *les captures sont pour un autre de nos logiciels mais c'est pareil pour Salaire+* 

| Capture : Situation A                                                                                                    | Capture : Situation B                                                                                                    |
|----------------------------------------------------------------------------------------------------|----------------------------------------------------------------------------------------------------|
| 🖞 terSchool2.2                                                                                                    | 📴 terSchool2.2                                                                                                    |
| Sélectionner le dossier d'installation                                                                                                    | Sélectionner le dossier d'installation                                                                                                    |
| Le programme d'installation va installer terSchool2.2 dans le dossier suivant.                                                                            | Le programme d'installation va installer terSchool2.2 dans le dossier suivant.                                                                            |
| Pour l'installer dans ce dossier, cliquez sur "Suivant". Pour l'installer dans un autre dossier, entrez<br>son nom ci-dessous ou cliquez sur "Parcourii". | Pour l'installer dans ce dossier, cliquez sur "Suivant". Pour l'installer dans un autre dossier, entrez<br>son nom ci-dessous ou cliquez sur "Parcourir". |
| Dossier :<br>C:\ <del>Program Files\</del> Skyterre\terSchool2.2\<br>Espace requis                                                                        | Dossier :<br>C:\Skyterre\terSchool2.2\<br>Espace requis                                                                                                   |
| Installer terSchool2.2 pour vous ou pour toute personne qui utilise cet ordinateur :                                                                      | Installer terSchool2.2 pour vous ou pour toute personne qui utilise cet ordinateur :                                                                      |
| Tout le monde                                                                                                    | Tout le monde                                                                                                    |
| Seulement moi                                                                                                    | Seulement moi                                                                                                    |
| Annuler < Précédent Suivant >                                                                                                    | Annuler < Précédent Suivant >                                                                                                    |

Choisissez une insallation pour vous seulement (la session encours sur l'ordinateur) ou pour toute autre personne qui a une session sur l'ordinateur.

Cliquez sur suivant pour finir l'installation.

*NB* : Dans le cas d'un client pour version serveur, le choix du répertoire importe peu sauf quand le serveur fait office de client, dans ce derniers cas l'installation du client doit se faire comme pour une version monoposte.

#### III-4 Vérification de la stabilité de l'installation

Si votre installation est correctement finie et stable, GRH-Salaire vous invite à le parametrer et vous n'aurez aucun un message d'erreur lié à la licence même pour la version d'evalution.

Dans le cas où vous avez des problèmes (AVANT DE FAIRE QUOI QUE CE SOIT), vérifiez sur l'écran d'accueil ce qui suit :

- A- Si le numéro de série est une suite de XXXX-XXXX-.... Il vous faut installer un moteur de base de données pour GRH-Salaire à télécharger au lien suivant : <u>http://www.terschool.skyterre.com/dataengine.php</u>
- B- Si le numéro de série est une suite de caractère alphanumérique DIFFERENT de XXXX-XXXX-.... Et que à chaque lancement du logiciel ce numéro change (vérifiez cela en fermant et en lançant le logiciel plusieurs fois) alors vous avez raté le choix du répertoire (voir le point III-3)
- C- Dans le cas, NI A et B, contactez nous au <u>http://skyterre.com/contact.php</u> et laissez nous le message d'erreur que vous rencontrez.

#### **III-5 Installation du client GRH-Salaire+ (uniquement pour la version réseau)**

Pour installer le client, lancez le fichier correspondant et suivez les instructions. L'installation est relativement simple car il s'agit juste de décompresser des fichiers dans le répertoire de GRH-Salaire+ préalablement installé.

| Archive auto-ex | tractible WinRAR                                                                                                    |                                                                                                    |
|-----------------|----------------------------------------------------------------------------------------------------|----------------------------------------------------------------------------------------------------|
|                 | <ul> <li>Appuyez sur le bouton Installation pour démarrer<br/>l'extraction.</li> <li>Utilisez le bouton Parcourir pour sélectionner le<br/>dossier de destination depuis l'arborescence. Il est<br/>également possible de le saisir manuellement.</li> </ul> | A ce niveau, faites attention à<br>bien indiquer le bon répertoire<br>ou est installé GRH-Salaire+. |
|                 | <ul> <li>Si le dossier de destination n'existe pas, il sera créé<br/>automatiquement avant extraction.</li> </ul>                                                                                                    | Le répertoire recommandé<br>étant :<br>C:\Skyterre\GRH-Salaire+1.9                                  |
|                 | Dossier de destination          C:\Skyterre\GRH-Salaire+1.9       Parcourir         Progression de l'installation                                                                                                    |                                                                                                    |
|                 | Installer Annuler                                                                                                    |                                                                                                    |

#### III-5-1 Test de connectivité et configuration

Après une installation réussit du client, il se lance automatiquement et interroge le serveur. Pour une première utilisation, vous aurez une succession de message d'erreur vous disant que le client à échoué à se connecter. Patientez un moment et le client vous invitera à le configurer à travers le formulaire suivant :

| GRH-Salaire+   Configuration client                      |                                                       |                                                             |                                       |  |  |  |  |  |  |  |
|----------------------------------------------------------|-------------------------------------------------------|-------------------------------------------------------------|---------------------------------------|--|--|--|--|--|--|--|
| Configuration de la connexion du client au serveur:      |                                                       |                                                             |                                       |  |  |  |  |  |  |  |
|                                                          | Serveur Fichiers                                      | Serveur Do                                                  | nnées                                 |  |  |  |  |  |  |  |
| Machine(s) disponible(s)<br>sur votre réseau :           | PC-DE-SKYTERRE<br>SKY-BOUZOU                          | PC-DE-SKYTERRE\S0<br>PC-DE-SKYTERRE\S0<br>PC-DE-SKYTERRE\S0 | QLEXPRESS<br>QLEXPRESS2<br>QLEXPRESS3 |  |  |  |  |  |  |  |
| Domaine :                                                | SKY-RESEAU Charger                                    |                                                             |                                       |  |  |  |  |  |  |  |
| Utilisateur :                                            | skyterre.com                                          |                                                             |                                       |  |  |  |  |  |  |  |
| Mot de passe :                                           |                                                       |                                                             |                                       |  |  |  |  |  |  |  |
| Base données :                                           |                                                       |                                                             |                                       |  |  |  |  |  |  |  |
| Version :                                                |                                                       |                                                             |                                       |  |  |  |  |  |  |  |
| Dossier partagé :                                        |                                                       |                                                             |                                       |  |  |  |  |  |  |  |
| Sélectionnez votre serveur<br>programme utilisera les do | SQL, pour le reste laissez vic<br>onnées par défaut ! | le si vous ne connais:                                      | Valider<br>sez pas, le                |  |  |  |  |  |  |  |

Cet utilitaire de configuration vous liste dans un premier temps toutes les machines dans le « WorkGroup » Si vos serveurs de fichiers et/ou de données n'y figure pas, saisissez le domaine ou le groupe de travail de votre serveur dans le champ « Domaine » et cliquez sur le bouton Charger et patientez qu'il vous liste les machines disponibles. Choisissez votre serveur de fichier et celui des données. Saisissez un utilisateur et son mot de passe d'une session sur le serveur de fichier et cliquez sur Valider.

NB : le serveur de fichiers et de données peuvent être la même machine. Le serveur de fichier permet de stocker les fichiers comme le logo, les contrats, les cv, etc. pour éviter d'alourdir le stockage de la base de données ou uniquement un index du ficher est enregistré.

| 🗞 GRH-Salaire+   Accueil                                                                                                    |                                                                                                    |
|----------------------------------------------------------------------------------------------------|----------------------------------------------------------------------------------------------------|
| 16/04/2014<br>Credit recharge : xxxx<br>Numéro de serie : XXXX-XXXX-XXXX-XXXX-XXXX<br>Code recharge : XXXX-XXXX-XXXX-XXXX-XXXX<br>Code recharge : XXXX-XXXX-XXXX-XXXX-XXXX<br>Code recharge : XXXX-XXXX-XXXX-XXXX-XXXX-XXXX<br>Code recharge : XXXX-XXXX-XXXX-XXXX-XXXX-XXXX-XXXX-X | Il peut arriver qu'après la<br>configuration du client que vous<br>ayez des messages d'erreur ci –<br>contre.<br>Dans ce cas, vérifiez que :                                                                               |
| Salaire + : Connexion à la base<br>Vérifiez si elle n'est pas ouverte ailleurs ou un accès concurrentiel réseau<br>OK                                                                                                    | <ul> <li>1°) Votre SQL Serveur et Browser<br/>sont démarrés.</li> <li>2°) Le protocole TCP/IP est activé.</li> <li>3°) Le client est dans le même<br/>réseau que le Serveur (faites un<br/>ping si nécessaire).</li> </ul> |
| Copyright © 2010 - 2014 SKYTERRE Tous drohts reservés.<br>Droit d'exploitation commerciale exclusivement réservé à skyterre et ses revendeurs agréés                                                                                                    | Si le message persiste faites F3 du<br>clavier pour faire apparaitre<br>l'utilitaire de configuration client.                                                                                                    |

*NB* : pour un message d'erreur lié au déplacement du logo, donnez un accès au serveur de fichier à l'utilisateur.

### **IV- Présentation du logiciel**

Le logiciel GRH-Salaire+ dispose d'une interface d'accès sécurisée. Quelque soit la version (monoposte ou réseau), l'accès à l'utilisation du logiciel nécessite un nom d'utilisateur et un mot de passe.

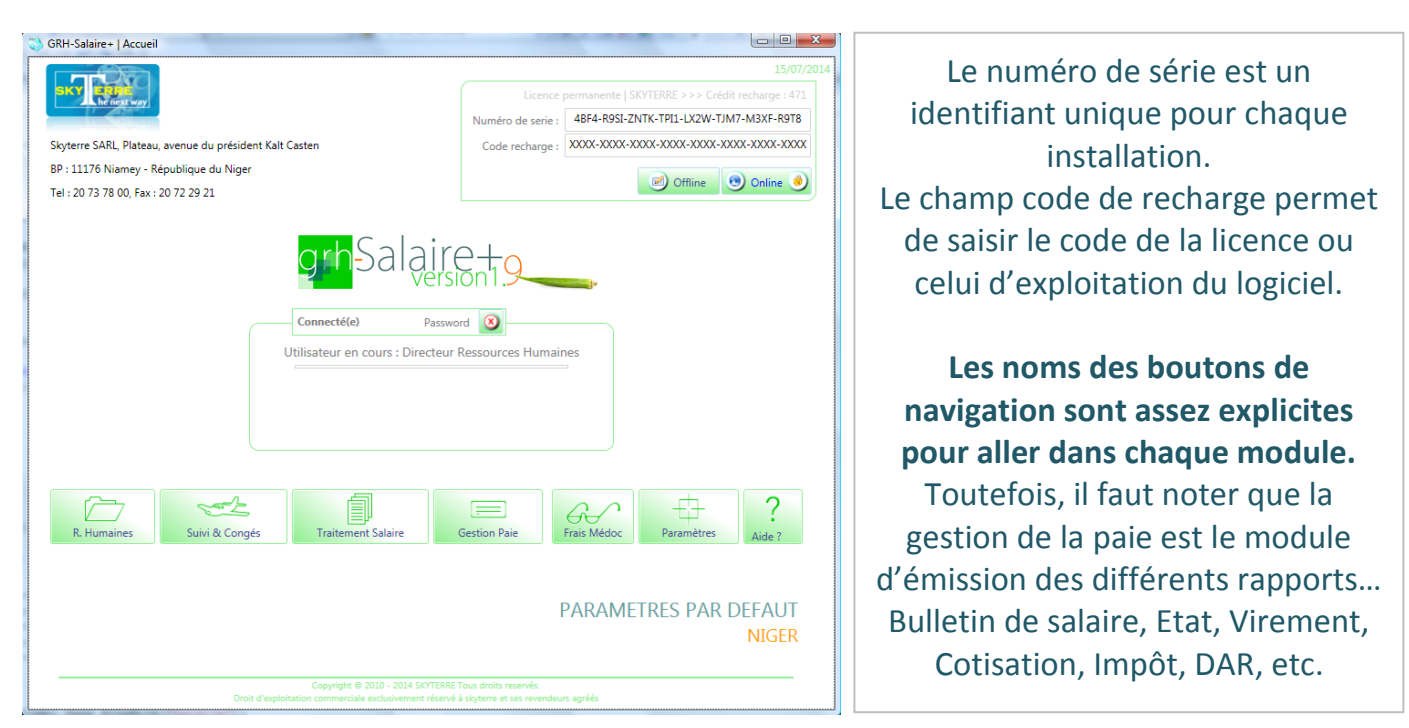

Le bouton offline permet d'imprimer des informations nécessaires à des fins de demande de crédit d'exploitation et le bouton online de transmettre ces informations directement au serveur de Skyterre.

*NB* : *Le type de licence, le nom du client et le crédit d'exploitation sont disponibles en haut du numéro de série.* 

#### V- Configuration du logiciel pour la paie selon les exercices

GRH-Salaire+ est un logiciel préconfiguré pour répondre aux besoins et aux exigences de la législation en vigueur dans les pays pris en charge, en termes d'impôt sur les revenus des employés et des cotisations sociales. L'utilisateur dispose d'une interface lui permettant de le paramétrer à tout moment selon des nouvelles modifications des législations de son pays. Ainsi il donne à ses utilisateurs une autonomie sur les taux des impôts progressifs, sur les taux des différents abattements pour charge familiale, les taux de cotisations sociales, etc.

Le formulaire donne accès aux :

- Paramétrage des informations de la société,
- ✓ Paramétrage sur les informations comptables,
- ✓ Paramétrage sur la gestion d'accès des utilisateurs,
- ✓ Autres paramétrages des nomenclatures de champs des formulaires,
- ✓ Paramétrage du module de gestion des frais médicaux.

La configuration doit se faire avec le directeur des ressources humaines (ou le responsable principal de la paie) qui très souvent reste le seul à avoir le droit d'accès au module de configuration.

Elle peut aussi se faire directement à partir de Management Studio (vu plus haut), mais le faire sans l'accord d'une hiérarchie autorisée reste et demeure un acte de piratage punis par la loi.

Il est important de souligner que l'accès à Management Studio ou tout simplement à la base de données brute doit être réglementé. Car il se situe à un niveau de privilège extrême ou on peut tout faire. D'où la ferme consigne de n'avoir recours à cela qu'en cas d'un dépannage grave, important et d'extrême urgence. Bien sure en dehors des opérations de sauvegardes régulières.

#### V-1 Paramétrage des informations de la société

| RH-Salaire+   Configuration        | And Designation of the local division of the local division of the | 1 1 1                                                  |                        |                                      |
|------------------------------------|----------------------------------------------------------------------------------------------------|--------------------------------------------------------|------------------------|--------------------------------------|
| Info société Paramètres comptables | Paramètres logiciels Gestio                                                                                                    | n d'accès Nomenclatur                                  | e Frais médicaux       | Toutes les informations à ce niveau  |
| Nom de la société :                | Skyterre                                                                                                    |                                                        |                        | sont relatives à la société.         |
| Raison sociale :                   | SA : Société Anonyme                                                                                                    | VOTRE<br>LOGO ICI                                      |                        |                                      |
| Adresse de la société :            | Plateau, Avenue du Général De Gaulle                                                                                                    |                                                        |                        | Les comptes banques sont les         |
| Boite postale :                    | - Vil                                                                                                    | e : Niamey                                             |                        | comptes de la société à partir       |
| Pays :                             | République du Niger                                                                                                    |                                                        |                        |                                      |
| Téléphone principal :              | 20 73 78 00 Tel                                                                                                    | 2 :                                                    |                        | desquels partent les ordres de       |
| Fax :                              | - GS                                                                                                    | И:                                                     |                        | virement. La règle de saisie est ·   |
| Email :                            | info@skyterre.com                                                                                                    |                                                        |                        | virement. La règle de saisle est .   |
| Site web :                         | www.skyterre.com                                                                                                    |                                                        |                        | NomBankEspaceNuméro                  |
| Registre commerce :                | - N                                                                                                    | F: -                                                   |                        | $E_{\text{vomplo}} : POA 2020404050$ |
| Securité sociale :                 | •                                                                                                    |                                                        |                        | Exemple . BOA 5920494959             |
| Compte bancaire 1 :                | NOM_BANK XXXXXXXXXXXXXXXXX                                                                                                    |                                                        |                        | Dour lo quivi dos documents do       |
| Compte bancaire 2 :                |                                                                                                    |                                                        |                        | Pour le suivi des documents de       |
| Compte bancaire 3 :                | Compte                                                                                                    | 4 :                                                    |                        | rapport les noms et les statuts des  |
| Ordre virement :                   | Messieurs, nous vous demandons de<br>notre compte N* # dans vos livres, vir                                                                                                    | sien vouloir, par débit de<br>er les sommes suivantes. |                        | gens qui interviennent peuvent être  |
| Préparation :                      | State                                                                                                    | t : Chef Service Paie                                  |                        | naramátrác                           |
| Révision :                         | Stat                                                                                                    | it : DRH                                               |                        | parametres.                          |
| Approbation 1 :                    | Stat                                                                                                    | t : Directeur Général                                  |                        |                                      |
| Approbation 2 :                    | State                                                                                                    | t : DAF                                                |                        | Le bouton « valider » sert à valider |
|                                    |                                                                                                    |                                                        |                        | toute modification !                 |
|                                    |                                                                                                    | <<                                                     | >> 🚯 Nouveau 🥑 Valider |                                      |

NB : l'erreur lors du chargement du logo est souvent du au droit d'accès de l'utilisateur au dossier des fichiers sur le serveur de fichiers. Assurez-vous que l'utilisateur ait le droit d'accès en « Ecriture » au Dossier « Skyterre » sur le Serveur de fichier.

#### V-2 Paramétrage sur les informations comptables et du logiciel

GRH-Salaire+ est un logiciel préconfiguré pour un certain nombre de pays. Il faut donc, avant toute chose, charger cette pré-configuration afin de vérifier si elle est toujours d'actualité, au cas contraire procéder à la configuration.

Pour charger la pré-configuration d'un pays suivez les étapes suivantes :

1°) Cliquez sur l'onglet «Paramètres comptable»; choisissez votre pays et Passez au point 2,

2°) Cliquez sur l'onglet «Paramètres logiciels» et cliquez sur valider (Revenez sur l'onglet «Paramètres comptables» et cliquez sur valider.),

3°) Cliquez sur l'onglet «Autres» et cliquez sur valider,

4°) Revenez sur l'onglet «Paramètres comptable» et commencez la vérification.

| motables Paramètres logiciels Gestio                                                                                                    | n d'accès Nomenclature Frais médicaux                                                                                                    | Pour chaque rubrique                                                                                                    |
|----------------------------------------------------------------------------------------------------|----------------------------------------------------------------------------------------------------|----------------------------------------------------------------------------------------------------|
| mptables Paramètres logiciels Gestio<br>2 [2014] Durée : 12<br>3 1/12/2014 13 Fin : 31/12/2014 13<br>2 Salaire de base + Prime d'ancienneté<br>3 urSalaire<br>1 Indemnité de logement<br>1 Indemnité de transport<br>1 Indemnité de responsabilité | n d'accès Nomenclature Frais médicaux Pays: Niger Jour de Paie: 24 V Ancienneté Max anc.: 24 V Imposable V Cotisable V Imposable V Cotisable V Imposable V Cotisable V Imposable V Cotisable                                                                                                    | pour chaque rubrique<br>préconfigurée, saisissez un libellé et<br>cochez ou décochez son statut du<br>point de vue des impôts et de la<br>cotisation sociale. |
| Indemnité de risque Indemnité de dépaysement Indemnité de technicité Deplacement forfaitaire Zone desertique Vacation spéciale ae paie à une autre Avance sur solaire                                                                              | Imposable V Cotisable  Imposable Cotisable  Imposable Cotisable  Imposable Cotisable  Imposable Cotisable  Imposable Cotisable  Imposable Cotisable                                                                                                    | Si les rubriques préconfigurées sont<br>insuffisantes pour vos besoins<br>cliquez le bouton « Autres<br>indemnités » ou « Autres retenues »                   |
| Allocation Familiale     Indemnité de guichet     Heures suppl 10%     Heures supp 35% H. Sup 3 : Heures su     Remboursement avance sala Libellé autre                                                                                            | Imposable Cotisable<br>Imposable Cotisable<br>Autres indemnités<br>Imposable I Cotisable<br>Autres indemnités<br>Imposable I Cotisable<br>pp 50%<br>H. Sup 4: Heures supp 100%<br>retenue 1: Retenue téléphone                                                                                                    | Pour les rubriques préconfigurées,<br>leur nomenclature d'affichage se<br>configure dans l'onglet « Autres ».                                                 |
|                                                                                                    | Paramètres logiciels     Gesto       :     [014]     Durée :     12       :     0.1/01/2014 13     Fin :     31/12/2014 13       :     Salaire de base + Prime d'ancienneté     31/12/2014 13       :     SufSalaire     Indemnité de logement       :     Indemnité de transport     Indemnité de responsabilité       :     Indemnité de responsabilité       :     Indemnité de technicité       :     Deplacement forfaitaire       :     Zone desertique       :     Vacation spéciale       :     paire       :     Indemnité de guichet       :     Indemnité de guichet | mptables Paramètres logiciels Gestion d'accès Nomenclature Frais médicaux                                                                                     |

#### Le bouton « Valider » sert à valider toute modification.

*NB* : Pour un nouvel exercice, renseignez l'exercice, ses dates de début et de fin ainsi que le jour du mois pour la paie, cliquez sur le bouton « Nouveau » avant de cliquez sur « Valider ».

| RH-Salaire+   Configuration     |                    |             |                 |           | -           |                     |                                                                         |
|---------------------------------|--------------------|-------------|-----------------|-----------|-------------|---------------------|-------------------------------------------------------------------------|
| Info société Paramètres comptab | les Paramètres     | s logiciels | Gestion d'accès | No        | omenclature | Frais médicaux      | Si les tanches et les taux                                              |
| Les taux progressif:            | des impôts par tr  | ranche      |                 |           |             |                     | d'imposition progressif ne                                              |
| Tranche 1 début                 |                    | 1 fin :     | 25000           | Taux :    | 1           |                     | correspond pas à votre réalité                                          |
| Tranche 2 début                 | 2500               | 01 fin :    | 50000           | Taux :    | 2           |                     | correspond pas a votre realite,                                         |
| Tranche 3 début                 | 5000               | 01 fin :    | 100000          | Taux :    | 6           |                     | changez les ici et cliquez sur                                          |
| Tranche 4 début                 | 10000              | 01 fin :    | 150000          | Taux :    | 13          |                     | « Valider »                                                             |
| Tranche 5 début                 | 15000              | 01 fin :    | 300000          | Taux :    | 25          |                     | « validet ».                                                            |
| Tranche 6 début                 | 30000              | 01 fin :    | 400000          | Taux :    | 30          |                     | Vous pouvoz aussi indiguoz au                                           |
| Tranche 7 début                 | 40000              | 01 fin :    | 700000          | Taux :    | 32          |                     | vous pouvez aussi muiquez au                                            |
| Tranche 8 debut                 | 10000              | 01 fin :    | 2000000         | Taux :    | 34          |                     | logiciel d'utiliser automatiquement                                     |
| Tranche 10 début                | 20000              | 01 fin :    | 200000          | Taux      | 35          |                     | l'imprimante par défaut de lier le                                      |
| Charge 0                        | 0                  | Charge 1 :  | 5 Cł            | arge 2 :  | 10          |                     | l'imprimante par deradt, de lier le                                     |
| Charge 3                        | 12 (               | Charge 4 :  | 13 Cł           | harge 5 : | 14          |                     | salaire de base à la catégorie et                                       |
| Charge 6                        | 15 (               | Charge 7 :  | 30 Cł           | narge 8 : | 30          |                     | d'utiliser une précision décimale                                       |
| Charge 9                        | 30 CI              | harge 10 :  | 30 Cha          | rge 11 :  | 30          |                     |                                                                         |
| Impression but                  | lletin automatique | 🗖 Sala      | aire catégoriel | Décima    | le : 2      |                     | pour les calculs.                                                       |
| Valeurs des listes d            | éroulantes         |             |                 |           |             |                     | Les boutons en bas de « Valeurs                                         |
| Fonction                        | Département        | it          | Statut          | Ca        | tégorie     |                     | liste » Permettent d'élaborer des<br>listes déroulantes pour la saisie. |
|                                 |                    |             |                 |           | << >>       | 🕙 Nouveau 🥑 Valider |                                                                         |

*NB : la saisie des listes déroulantes se fait directement sur la table des listes déroulantes et les boutons en bas sont assez explicites pour vous guider à ajouter ou à modifier des données.* 

Pour la suppression d'une ligne, vous devrez vous servir de la touche « Suppr » ou « Delete » de votre clavier avant de cliquer sur « Supprimer ».

## V-3 Paramétrage des nomenclatures préconfigurées

| laire+   Configuration      | 1-11-15-1 <b>8-8</b> 17-1    | Autority Autor     | the manufact Auditor's matters |         |                                         |
|-----------------------------|------------------------------|--------------------|--------------------------------|---------|-----------------------------------------|
| Info société Paramètres com | ptables Paramètres logiciels | Gestion d'accès    | Nomenclature Frais médicaux    |         | La Nomenclature permet de               |
| Num. Secu :                 | N° CNSS/FNR                  | Prime :            | SurSalaire                     |         | nersonnaliser le logiciel. Il s'agit de |
| Indem. logement :           | Logement                     | Indem. transport : | Transport                      |         | personnanser le logiciei. Il s'agit de  |
| Indem. responsabilité :     | Responsabilité               | Indem. Risque :    | Risque                         |         | libellés des entêtes des colonnes       |
| Indem. Expatrié :           | Expatrié                     | Indem. Autre1 :    | Technicité                     |         |                                         |
| Indem. Autre2 :             | Dplc_forfait                 | Indem. Autre3 :    | Desert                         |         | pour les rapports.                      |
| Indem. Autre4 :             | Vacation                     | Autre avantage 1 : | Avance                         |         |                                         |
| Autre avantage 2 :          | Rappel_Salaire               | Autre avantage 3 : | Guichet                        |         | Il faut prôter attention à la           |
| Heures supp. 1 :            | Heures supp. 10%             | Heure supp. 2 :    | Heures supp. 35%               |         | in faut preter attention a la           |
| H. supp. 3 :                | Heures supp. 50%             | H. supp. 4 :       | Heures supp. 100%              |         | correspondance des libellés saisi       |
| Libel. Avance :             | Ret Avanc.                   | Assurance :        | C.N.E.                         |         |                                         |
| Autre retenue 1 :           | Téléphone                    | Autre retenue 2 :  | Retenue 2                      |         | dans l'onglet paramètres                |
| Autre retenue 3 :           | Retenue 3                    | Absence :          | Absence                        |         | comptables                              |
| Cotisation salariale 1 :    | CNSS Employé                 | Taux :             | Taux CNSS Employé              |         | comptables.                             |
| Cotisation salariale 2 :    | ANPE Employé                 | Taux :             | Taux ANPE Employé              |         |                                         |
| Cotisation salariale 3 :    | FNR Employé                  | Taux :             | Taux FNR Employé               |         | Exemple nour Indem, Autre 1             |
| Cotisation salariale 4 :    | Mutuelle EMP                 | Taux :             | Taux Mutuelle EMP              |         |                                         |
| Cotisation patronale 1 :    | CNSS Patronale               | Taux :             | Taux CNSS Patronale            |         | Si le Libellé a été remplacé par :      |
| Cotisation patronale 2 :    | ANPE Patronale               | Taux :             | Taux ANPE Patronale            |         |                                         |
| Cotisation patronale 3 :    | FNR Patronal                 | Taux :             | Taux FNR Patronal              |         | indemnite de technicite                 |
| Cotisation patronale 4 :    | Mutuelle PAT                 | Taux :             | Taux Mutuelle PAT              |         | Il faut s'assurer que la                |
| Retenue Impôt 1 :           | ITS                          | Abat. :            | Abattement charge familiale    |         | ii laut s'assulei que la                |
| Retenue Impôt 2 :           |                              | Abat. :            |                                |         | Nomenclature correspond à :             |
| Concervez ce bulletin       |                              |                    |                                |         |                                         |
|                             |                              |                    | << >> 🕒 Nouveau                | Valider | l'echnicite.                            |

NB : c'est aussi le lieu de paramétrer le message en bas du bulletin pour la convention collective

| 1 2                                                                                                    |                                                         |                                                                                                    |              |                |                                                                                                    |
|----------------------------------------------------------------------------------------------------|---------------------------------------------------------|----------------------------------------------------------------------------------------------------|--------------|----------------|----------------------------------------------------------------------------------------------------|
| Info société Paramètres comptables                                                                                                    | Paramètres logiciels                                    | Gestion d'accès                                                                                                  | Nomenclature | Frais médicaux |                                                                                                    |
| Logir<br>Nom utilisateu<br>Prénom utilisateu<br>Mot de passe<br>Confirmez le passe<br>Accès configuration<br>Accès gestion paie<br>Accès suiv<br>Accès avintage<br>Accès avintage | i     jadrh       i     Adjoint       i     DRH       i | : privilège : Activer<br>raitement : Activer<br>Accès CV : Activer<br>ès savance : Activer<br>ais Medoc: Activer |              |                | Une fois dans paramètres, cliquez<br>d'abord sur l'onglet Gestion<br>d'accès.<br>En fait, l'activation du module, aprè<br>son installation, revient à donner<br>des droits d'accès au module en<br>écriture ou en lecture seule.<br>Cochez les cases à cocher pour les<br>comptes utilisateurs pouvant<br>accéder en écriture ou en lecture |
|                                                                                                    |                                                         |                                                                                                    |              |                | acceder en echture ou en lecture                                                                                                    |

## V-4 Paramétrage de la gestion des frais médicaux

| Provisio                                                              | Année financière :<br>Budget total annuel :<br>ion individuelle annuelle :<br>n individuelle mensuelle : | 2000000           2000000           2000000 | Gestion d'acces            | Nomenclature                | iciaire réel : 🗹 Activer |         | formulaire Paramètres permet de<br>configurer le module.                                                                                                    |
|-----------------------------------------------------------------------|----------------------------------------------------------------------------------------------------|---------------------------------------------|----------------------------|-----------------------------|--------------------------|---------|----------------------------------------------------------------------------------------------------|
| Type de rembours                                                      | Nom complet                                                                                              | onventionnés<br>Taux (                      | %) Plafond prestation      | Plafond annuel              | Observations             |         | Le Bouton « Valider » permet de                                                                                                    |
| Meanaments<br>Hospitalization<br>Lunettes<br>Consultation<br>Analyses | Meshcaments<br>Hospitalisation<br>Lunettes<br>Consultation<br>Analyses                                   | 90<br>80<br>80                              | 0<br>100000<br>150000<br>0 | 0<br>3000000<br>150000<br>0 |                          |         | valider tout ajout ou modification<br>des données.<br>Les libellés sont assez explicites pou<br>orienter la saisie. Toutefois pour le<br>tableau, il faut Double-cliquer pou<br>pouvoir modifier une donnée. |
|                                                                       |                                                                                                    |                                             |                            | << >>                       | Nouveau 🥑 Y              | /alider | La ligne vide en bas de la liste<br>permet d'ajouter des nouvelles<br>données.                                                                                                    |

Utilisez les onglets « Type de remboursement » et « Prestataires conventionnés » pour le besoin de modification ou d'ajout des données selon le cas. Retenez qu'il faut valider un ajout avant de modifier d'autres données (ne mélangez pas un ajout et une modification).

## V-5 Paramétrage des accès utilisateurs

| H-Salaire+ [Configuration  Info société Paramètres comptables Paramètres logiciels Gestion d'accès Nomenclature Frais médicaux  Login: employe3 Nom utilisateur: Chef Prénom utilisateur: Prénom utilisateur: Prénom utilisateur: Chef Prénom utilisateur: Chef Prénom utilisateur: Chef Accès privilège: Accès ronnel Accès privilège: Accès ronnel Accès ronnel Accès privilège: Accès ronnel Accès ronnel Accès ronne Accès ronnel Accès ronnel Accès ronnel Accès ronnel Accès ronnel Accès ronnel Accès ronne Accès ronne Accès ronne Accès ronne Accès ronne Accès ronne Accès ronne Accès ronne Accès ronne Accès ronne Accès ronne Accès ronne Accès ronne Accès ronne Accès ronne Accès ronne Accès ronne Accès ronne Accès ronne Accès ronne Accès ronne Accès ronne Accès ron | L'onglet gestion d'accès permet à la<br>fois de créer les comptes des<br>utilisateurs qui interviennent pour<br>travailler sur le logiciel et de leurs<br>données des droits d'accès à tout ou<br>une partie du logiciel et des<br>données. |
|----------------------------------------------------------------------------------------------------|----------------------------------------------------------------------------------------------------|
| Accès suivi : Activer Accès salaire : Activer<br>Accès avantage : Activer Accès avance : Activer<br>Accès E Frais Medoc : Activer Accès L Frais Medoc Activer                                                                                                    | <ul> <li>d'ajouter un nouveau compte et le bouton « Valider » de valider tout ajout ou modification.</li> <li>Pour passer d'un compte à un autre, servez-vous des boutons « &lt;&lt; » et « &gt;&gt; »</li> </ul>                           |

*NB* : *un privilège* (*droit*) *est acquis quand la case à cocher en face est cochée*.

#### **VI- Gestion des ressources humaines**

Ce module donne accès à la gestion des employés :

- ✓ Création, modification et suppression d'une fiche signalétique (profil) pour chaque employé.
- ✓ Gestion des informations relatives à la fonction de l'employé.
- ✓ Gestion des informations générales sur les composantes salariales.
  - Salaire de base et autre sursalaire
  - Primes et indemnités
  - Avance sur salaire et autres retenus employeur
  - Charge familiale sous forme d'un suivi familial
- Gestion des fichiers : attacher un CV, un contrat de travail, une photo ou un acte de mariage.
- ✓ Gestion de la carrière de chaque employé (Plan de carrière, Formation, Mobilité, Historique).

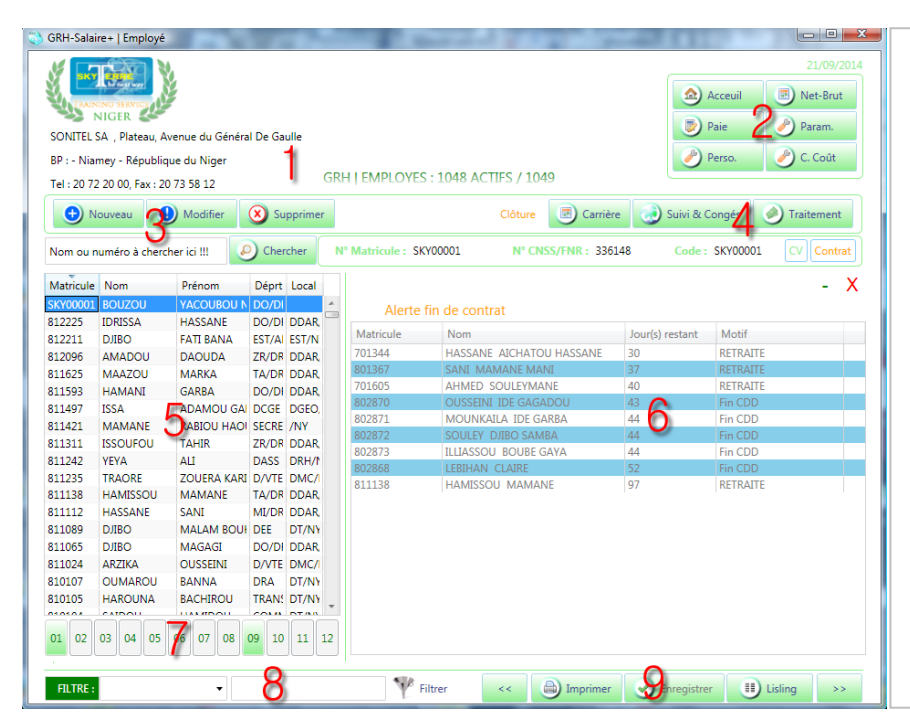

Ce formulaire est organisé afin de faciliter la navigation dans la base de données et dans le logiciel.

#### L'alerte fin contrat dispose d'un bouton pour réduire ou fermer l'alerte.

Lorsqu'on applique un filtre, on peut se servir de la touche « control droit » ou « shift droit » pour respectivement ajouter ou appliquer le futur filtre sur le résultat du premier : c'est un **filtrage imbriqué** à l'infini.

L'option **d'import-export** des données se trouve sur le bouton « listing ».

Les numéros sur le formulaire correspondent aux 9 parties qui le composent :

- 1°) Info sur la société et l'effectif actif des employés dans la base de données.
- 2°) Les boutons de navigation et de personnalisation des paramètres applicables à l'employé.
- 3°) Les boutons de manipulation des données (ajout, modification et suppression).
- 4°) Les boutons de raccourcis pour passer sur d'autre formulaire en rapport avec l'employé encours.
- 5°) Liste des employés pour la navigation d'un employé à l'autre surmonté d'une option de recherche.
- 6°) Cadre réservé à l'affichage des donnés relatifs à un employé donné. NB : Ce cadre peut parfois être masqué par une alerte de fin de contrat pour certains employés. Cette alerte dispose d'un bouton pour la réduire ou la fermer afin de dégager le cadre masqué.
- 7°) Les boutons de raccourcis vers les archives des bulletins pour les 12 mois de l'année. NB : Le bouton est activé uniquement quand un bulletin a été créé pour le mois correspondant.
- 8°) Utilitaire de filtrage des données permettant d'extraire des employés selon des critères bien définis.
- 9°) Les boutons de validation, d'impression, de listing et de navigation (précédent, suivant).

## VI-1 Fiche signalétique de l'employé et Fonction

| y sky            |                   |                                         |          |         |     |                  |               |                        |            |                   |                | 20/09/2014      |
|------------------|-------------------|-----------------------------------------|----------|---------|-----|------------------|---------------|------------------------|------------|-------------------|----------------|-----------------|
|                  | ING SERVICE       | F                                       |          |         |     |                  |               |                        |            |                   | Acceuil        | Net-Brut        |
| SONITEL          | SA Distant A      | venue du Génér                          | al De Ga | مالي    |     |                  |               |                        |            |                   | 🍺 Paie         | 🥜 Param.        |
|                  | Dr. LI            | i Ni                                    | ai be da | iune    |     |                  |               |                        |            |                   | Perro          | C Colt          |
| DP : - INIdi     | mey - Kepubliqi   | ue du Niger                             |          |         | GRI |                  | 1048 ACTIES   | 5 / 1049               |            |                   |                | 0.000           |
| Tel : 20 72      | 2 20 00, Fax : 20 | 73 58 12                                |          |         | GIU | TTENIFEOTES.     | 1040 ACTI :   | 57 1045                |            |                   |                |                 |
|                  | ouveau 🤮          | Modifier                                | 🗴 Su     | upprime | r   |                  | C             | ôture [                | <b>_</b> 0 | arrière 🥑         | Suivi & Congés | Ø Traitement    |
| Nom ou r         | uméro à cherch    | ner ici !!!                             | Cher     | rcher   | N   | Matricule : SKY0 | 0001          | N° CNSS/F              | NR :       | 336148            | Code: SKY00    | 0001 CV Contrat |
| Matricule        | Nom               | Prénom                                  | Déprt    | Local   |     | Nom :            | BOUZOU        |                        |            |                   |                |                 |
| SKY00001         | BOUZOU            | YACOUBOU I                              | DO/DI    |         | *   | Prénom :         | YACOUROU N    |                        |            |                   |                |                 |
| 812225           | IDRISSA           | HASSANE                                 | DO/DI    | DDAR,   |     | N                | 00/07/0070    |                        |            | The second second |                |                 |
| 812211           | DJIBO             | FATI BANA                               | EST/AI   | EST/N   |     | ivaissance :     | 09/07/1978    | 15                     | exe :      | V M C F           |                |                 |
| 812096           | AMADOU            | DAOUDA                                  | ZR/DR    | DDAR,   |     | Ville :          | NIAMEY        | P                      | ays :      | Niger             |                |                 |
| 811625           | MAAZOU            | MARKA                                   | TA/DR    | DDAR,   |     | Etat civil :     | Divorcé       | <ul> <li>Na</li> </ul> | tio. :     | Nigerienne        |                |                 |
| 811593           | HAMANI            | GARBA                                   | DO/DI    | DDAR    |     | <u> </u>         |               |                        |            | - ingenerate      |                |                 |
| 811497           | ISSA              | ADAMOU GA                               | I DCGE   | DGEO,   |     | Contact :        | 90760092 / 96 | 858481                 |            | Email :           | bouzou@skyter  | rre.com         |
| 811421<br>011011 | MAMANE            | TALID                                   | 7D/DD    |         |     | Adresse :        | Daressalam 2è | me pavé no             | on loir    | n de la mosqué    | Tawjer         |                 |
| B11242           | VEVA              |                                         | DASS     | DRH/N   |     | (Franking)       |               |                        | 14.5       | 5.6.00            |                |                 |
| R11235           | TRAORE            | ZOLIERA KAR                             | 1 D/VTE  | DMC/    |     | Fonction         | Remuneration  | Conjoin                | t(e)       | Entant(s)         | Ketenue auto   | Autres          |
| 811138           | HAMISSOU          | MAMANE                                  | TA/DR    | DDAR    |     | Fonction :       | Agent         |                        | •          | Service :         |                |                 |
| B11112           | HASSANE           | SANI                                    | MI/DR    | DDAR,   |     | Position :       |               |                        |            | Nat. Serv. :      |                |                 |
| 311089           | DJIBO             | MALAM BOU                               | E DEE    | DT/NY   |     | Désertement      | 00/00         |                        |            | Level :           |                |                 |
| B11065           | DJIBO             | MAGAGI                                  | DO/DI    | DDAR,   |     | Departement :    | DO/DK         |                        | •          | LOCAL :           |                |                 |
| 311024           | ARZIKA            | OUSSEINI                                | D/VTE    | DMC/    |     | Grade :          |               |                        |            | Catégorie :       | 1101           | •               |
|                  | OUMAROU           | BANNA                                   | DRA      | DT/NY   |     | Echelon :        |               |                        |            | Groupe :          |                | -               |
| 310107           |                   | BACHIROU                                | TRANS    | DT/NY   | -   | Date Entrée      | 20/09/2014    |                        | rrêt ·     | Coloct a data     | Motif          |                 |
| B10107<br>B10105 | THARCOUNA .       | 111111111111111111111111111111111111111 |          |         |     | Date cridlee :   | 20/03/2014    | 15 14                  | avec i     | select a dâté [   | 15             | •               |
| 310107<br>310105 | CAIDOU            |                                         |          |         |     |                  |               |                        |            |                   |                |                 |

Pour ajouter un nouvel employé, cliquez sur le bouton « Nouveau » Saisissez les données et cliquez sur « Enregistrer » pour valider.

Servez-vous des onglets, « Fonction », « Rémunération », « Conjoint », « Enfant », « Retenue auto » et « Autres » pour complétez toutes les informations relatives à l'employé.

Pour valider une modification, vous devez cliquez sur « Modifier » afin d'activer le bouton « Enregistrer ».

Sur l'onglet « Fonction », la date d'Arrêt et le motif (qui peut être la retraite) servent à configurer les alertes de fin contrat qui commencent de manière absolue pour tout employé à partir de 100 jours de la date butoir.

Servez-vous de la **zone de recherche** pour chercher un employé (selon son code informatique, son matricule, son nom ou son prénom) à des fins de suppression ou modification.

NB : Le code informatique et le matricule sont les seuls à pouvoir identifier un employé de manière unique. Si vous vous servez du nom ou du prénom pour la recherche, GRH-Salaire+ vous renvoie toutes les occurrences trouvées dans les noms ou prénoms de vos employés.

Le filtre vous permet aussi de réduire votre zone de recherche afin de faciliter la recherche ou réduire le volume des données pour la navigation.

Pour s'en servir du filtre procédez comme suit :

- 1°) Choisissez une variable dans la liste déroulante « Filtre »,
- 2°) Saisissez la valeur de la variable à faire passer dans les mailles du filet du filtre,
- 3°) Cliquez sur le bouton « Filtrer » ou tapez su la touche « Entrer » de votre clavier.

Exemple, le choix de « Ville » dans la liste déroulante et la valeur « Niamey » ne vous donnera que vos employés né à Niamey.

Si à ceux-là vous voulez avoir ceux né à Maradi, remplacez « Niamey » par « Maradi » dans la valeur et tapez sur la touche « control droit » de votre clavier avant de cliquez sur le bouton « filtrer » ou de tapez sur « Entrer ».

Si par contre, vous voulez avoir les agents « Technique » parmi les employés né à Niamey, ré-choisissez « Fonction » dans la liste déroulante, saisissez « Technique » dans valeur et tapez sur la touche « shift droit » de votre clavier avant de cliquez sur le bouton « filtrer » ou de tapez sur « Entrer ».

*NB* : Dans la liste déroulante du filtre : « Tous », « Actif » et « Inactif » ne nécessitent aucune valeur et renvoient respectivement tous les employés, ceux actifs et ceux inactifs à la date du jour.

« Sans Bulletin Mois » renvoie les employés qui n'ont pas de bulletin pour le mois en cours si la valeur n'est pas enseignée. Sinon, Pour un mois voulu la nomenclature est Année-Mois. Par exemple : 2014-08 comme valeur pour

« Sans Bulletin Mois » renvoie la liste des employés qui n'ont pas de bulletin du mois de d'Aout 2014 et très souvent pour le fait que ces employés sont en congés pour ce mois.

### VI-2 Rémunération de l'employé

| 🖏 GRH-Salaire+   Employé                                                                                                    |                                                                                       |
|----------------------------------------------------------------------------------------------------|---------------------------------------------------------------------------------------|
| 20/9/2014                                                                                                    | L'onglet « Rémunération » permet<br>de saisir tous les revenus fixes de<br>l'employé. |
| 😌 Nouveau 🕘 Modifier 🔇 Supprimer Clóture 🐻 Carrière 🦪 Suivi & Congés 🥥 Traitement                                                                                                    | Les revenus variables sont aioutés                                                    |
| Nom ou numéro à chercher ici !!! 🕗 Chercher N° Matricule : SKY00001 N° CNSS/FNR : 336148 Code : SKY00001 CV Contrat                                                                                                    | lors du traitement des salaires. Soit                                                 |
| Matricele Nom Préson Dént Local Nom: BOUZOU                                                                                                    |                                                                                       |
| Skytopost Bouzou Vacculagu N Do/DI + Princes                                                                                                    | sous forme d'un fichier Excel chargé                                                  |
| 812225 IDRISSA HASSANE DO/DI DDAR                                                                                                    | sous forme a an nemer Excertenarge                                                    |
| 812211 DJIBO FATI BANA EST/AL EST/N Naissance : 09/07/1978 📧 Sexe : 🗸 M 🖻 F                                                                                                    | soit à la main                                                                        |
| 812096 AMADOU DAOUDA ZR/DR DDAR, Ville: NIAMEY Pays: Niger                                                                                                    | Solt a la main.                                                                       |
| 811625 MAAZOU MARKA TA/DR DDAR Etat civil : Divorcé Vationa National National Nation |                                                                                       |
| 81193 HAMANI GARBA DO/DI DDAR                                                                                                    |                                                                                       |
| SIIA97 ISSA ADAMOU GAI DOGE DOGU, COntact: 90/60092/96858481 Email: Bouzou@skyterre.com                                                                                                    | Lorsque le salaire de base ou                                                         |
| Adresse : Daressalam 2ème pavé non loin de la mosqué Tawjer                                                                                                    |                                                                                       |
| 811242 YEYA ALL DASS DRH/t Fonction Rémunération Conjoint(e) Enfant(s) Retenue auto Autres                                                                                                    | d'autres indemnités sont liées à la                                                   |
| 811235 TRAORE ZOUERA KARI D/VTE DMC/                                                                                                    |                                                                                       |
| 811138 HAMISSOU MAMANE TA/DR DDAR Base salaire : 189320 Sursalaire : 50000 Indice :                                                                                                    | catégorie, à la fonction ou au statut                                                 |
| 811112 HASSANE SANI MI/DR DDAR Indemnité (s) et autres avantages Indemnités divers (Fixes)                                                                                                    |                                                                                       |
| 811089 DJIBO MALAM BOUI DEL DI/NY Logement : 75000 Technicité : 0 Astreinte : 0 Sujetion : 0                                                                                                    | d'un employé ceux-ci se mettent                                                       |
| SILIOS DIBO MAGAGI DU/DI DUAK<br>SILIOS ARTIKA QUISSINI DU/DI DUAK<br>SILIOS ARTIKA QUISSINI DU/DI DUAK                                                                                                    | a an employe ceax of se mettern                                                       |
| BIOLO OUMAROU BANNA DRA DTAN DTAN                                                                                                    | automatiquement à jour après le                                                       |
| 810105 HAROUNA BACHIROU TRANS DT/NY Expatine: 0 Desert: 0 Chrgspecial 0                                                                                                    | automatiquement à jour après le                                                       |
| Responsabilité 120000 Vacation : 0                                                                                                    | choix do cos dorniors dons l'anglet                                                   |
| 01 02 03 04 05 06 07 08 09 10 11 12 Risque: 0 Nature: 0                                                                                                    | choix de ces derniers dans l'origiet                                                  |
|                                                                                                    | " Fonction »                                                                          |
| FILTRE:   Filtrer   Filtrer   Filtre | « FONCTION ».                                                                         |
|                                                                                                    |                                                                                       |

NB : pour les salaires indiciaires qui servent de base de calcul du FNR (Fond National de Retraite), le champ « Indice » doit être renseigné, la constante de calcul doit aussi être ajoutée comme plafond de la cotisation 3 ainsi que l'indice3 coché dans le paramétrage du logiciel.

## VI-3 Les Conjoint(e)s de l'employé

| GRH-Salai   | re+   Employé    | A 4 1          |          |             |     |                 | Augenticality and | ancies a     | Automation Au  | alling, Autors     |                |
|-------------|------------------|----------------|----------|-------------|-----|-----------------|-------------------|--------------|----------------|--------------------|----------------|
|             |                  | -              |          |             |     |                 |                   |              |                | Acceuil            | 20/09/2014     |
|             | NIGER S          |                |          |             |     |                 |                   |              |                | Paie               | Param.         |
| SONITEL S   | 5A , Plateau, Av | enue du Généra | al De Ga | ulle        |     |                 |                   |              |                |                    |                |
| BP : - Niar | mey - Républiqu  | ie du Niger    |          |             |     |                 |                   |              |                | 🥜 Perso.           | C. Coût        |
| Tel : 20 72 | 20 00, Fax : 20  | 73 58 12       |          |             | GRH | EMPLOYES :      | 1048 ACTIFS / 1   | 049          |                |                    |                |
| 🕒 N         | ouveau 🤳         | Modifier       | 🗴 Su     | ipprime     | r   |                 | Clôtur            | • 💿 0        | arrière 🥑      | Suivi & Congés     | Traitement     |
| Nom ou n    | uméro à cherch   | er ici !!! 🧕 🎸 | Cher     | rcher       | N°  | Matricule : SKY | 00001 N°          | CNSS/FNR :   | 336148         | Code: SKY00001     | CV Contrat     |
| Matricule   | Nom              | Prénom         | Déprt    | Local       |     | Nom :           | BOUZOU            |              |                |                    |                |
| SKY00001    | BOUZOU           | YACOUBOU N     | DO/DI    |             |     | Prénom :        | VACOUROUN         |              |                |                    | and the second |
| 812225      | IDRISSA          | HASSANE        | DO/DI    | <b>DDAR</b> |     |                 | TACCOBOUTY.       |              |                |                    |                |
| 812211      | DJIBO            | FATI BANA      | EST/AI   | EST/N       |     | Naissance :     | 09/07/1978 15     | Sexe :       | 🗸 M 📄 F        |                    |                |
| 812096      | AMADOU           | DAOUDA         | ZR/DR    | DDAR,       |     | Ville :         | NIAMEY            | Pays :       | Niger          | 5                  |                |
| 811625      | MAAZOU           | MARKA          | TA/DR    | DDAR,       |     | Etat civil -    | D: /              | Natio (      | NR C           |                    |                |
| 811593      | HAMANI           | GARBA          | DO/DI    | DDAR,       |     | Ltdt civii .    | Divorce           | Natio        | Nigerienne     |                    |                |
| 811497      | ISSA             | ADAMOU GA      | DCGE     | DGEO,       |     | Contact :       | 90760092 / 968584 | 81           | Email :        | bouzou@skyterre.co | m              |
| 811421      | MAMANE           | RABIOU HAO     | SECRE    | /NY         |     | Adresse :       | Daressalam 2ème   | pavé non loi | n de la mosqué | Tawier             |                |
| 811311      | ISSOUFOU         | TAHIR          | ZR/DR    | DDAR,       |     |                 |                   |              |                |                    |                |
| 811242      | YEYA             | ALI            | DASS     | DRH/M       |     | Fonction        | Rémunération (    | Conjoint(e)  | Enfant(s)      | Retenue auto A     | utres          |
| 811235      | TRAORE           | ZOUERA KARI    | D/VTE    | DMC/        |     | 1 Defearer      | 1                 |              | Mariana        | Salact a data un   | Acto           |
| 811138      | HAMISSOU         | MAMANE         | TA/DR    | DDAR        |     | 1 Prenom :      | <br>              |              | Mariage        | Select a date 15   | Acte           |
| 811112      | HASSANE          | SANI           | MI/DR    | DDAR,       |     | _               | Salarié(e)        | Mutuelle     |                |                    |                |
| 811089      | DIBO             | MALAM BOUN     | DEE      | DI/NY       |     | 2 Prénom :      |                   |              | Mariage        | : Select a date 15 | Acte           |
| 011000      |                  | OUSSEINIT      | DO/DI    | DMC         |     | _               | Salarié(e)        | Mutuelle     |                |                    |                |
| 810107      | OUMAROU          | RANNA          | DRA      | DT/NIL      |     | 3 Prénom :      |                   |              | Mariage        | Select a date 15   | Acte           |
| 810105      | HAROLINA         | BACHIROU       | TRANS    | DT/NV       |     |                 | Salarié(e)        | Mutuelle     |                |                    |                |
| 010103      | CAIDOU           | UANTOOU        | COLU     | OT ALL      | Ŧ   |                 |                   |              |                | 6.1 <b>F</b> T     |                |
| 01 02       | 03 04 05         | 06 07 08       | 09 10    | 11          | 12  | 4 Prénom :      | 🔲 Salarié(e) 🛛    | Mutuelle     | Mariage        | : Select a date 15 | Acte           |
| FILTRE :    |                  | •              |          |             |     | Y Filt          | trer <<           | D Impr       | imer 🥑 i       | Enregistrer        | Lisling >>     |

Les conjoints interviennent dans les charges de l'employé selon qu'ils soient salariés ou non.

Pour chaque conjoint, désignez s'il est salarié ou pas pour être pris comme charge dans l'abattement pour charge de famille.

Vous avez aussi la possibilité d'indiquer au logiciel si ce conjoint est pris en charge dans les retenues d'une mutuelle à laquelle l'employé cotise. NB : Vous pouvez aussi ajouter, au prénom du conjoint, le nom de son employeur séparé par le caractère « / » pour que le logiciel renseigne automatiquement cette information lors de l'impression de la DAR (Déclaration Annuelle Récapitulative).

### VI-4 Les enfants de l'employé

| 🖏 GRH-Salaire+   Employé                                                                                                    |                                                                                                    |
|----------------------------------------------------------------------------------------------------|----------------------------------------------------------------------------------------------------|
| 20/09/2014                                                                                                    | Les enfants interviennent dans les<br>charges de l'employé quant ils sont<br>célibataires dans les conditions |
|                                                                                                    | suivantes : mineurs (21ans au plus),                                                                          |
| 🕒 Nouveau 🕒 Modifier 🔇 Supprimer Clóture 💽 Carrière 💽 Suivi & Congés 🧭 Traitement                                                                        | étudiants (25ans au plus) et infirmes                                                                         |
| Nom ou numéro à chercher ici !!! 🕗 Chercher Nº Matricule : SKY00001 Nº CNSS/FNR : 336148 Code : SKY00001 CV Contrat                                      | ctudidites (250115 du plus) et initites                                                                       |
| Matricule Nom Prénom Déprt Local Nom: R01/2011                                                                                                    | (sans limite d'âge).                                                                                          |
| SKY00001 BOUZOU YACOUBOU N DO/D Ajout Enfant pour : BOUZOU YACOUBOU N.   Matricule : SKY00001 6354683709 X                                               |                                                                                                    |
| 812225 IDRISSA HASSANE DO/DI                                                                                                    |                                                                                                    |
| 812096 AMADOU DAOUDA ZR/DR Prénom : Date Naissance : Select a date 15                                                                                    | Vous avez aussi la possibilité                                                                                |
| 811625 MAAZOU MARKA TA/DR Célibataire Etudiant Infirme Adopté Charge Mutuelle                                                                            |                                                                                                    |
| 811497 ISSA ADAMOU GAI DCGE Valider                                                                                                    | d'indiquer au logiciel si l'enfant est                                                                        |
| 811421 MAMANE RABIOU HAOI SECRE                                                                                                    |                                                                                                    |
| 811311 ISSOUPOU TAHIR ZR/DR GOVA<br>811242 YEYA ALI DASS DRH/T Fonction Rémunération Conjoint(e) Enfant(s) Retenue auto Autres                           | au compte de l'employe dans le cas                                                                            |
| 811235 TRAORE ZOUERA KARI D/VTE DMC/                                                                                                    | de nartage de charge dans un même                                                                             |
| 811138 HAMISSOU MAMANE IA/UR DUAR N Prenom Naissance Celibataire Etudiant Infirme Adopte Charge Mutuelle<br>811112 HASSANE SANI MI/DR DDAR 1 Enfant1 V V | de partage de charge dans un meme                                                                             |
| 811089 DJIBO MALAM BOUI DEE DT/NY 2 Enfant2 20/09/2014 V C                                                                                               | fover fiscal. De même que pour la                                                                             |
| 811065 DJIBO MAGAGI DO/DI DDAR. 3 Enfant3 20/09/2014 V V                                                                                                 |                                                                                                    |
| B10107 OUMAROU BANNA DRA DT/NY                                                                                                    | prise en charge dans les retenues                                                                             |
| 810105 HAROUNA BACHIROU TRANS DT/NY                                                                                                    | d'une mutuelle à laquelle l'employé                                                                           |
|                                                                                                    | u une mutuelle a laquelle i employe                                                                           |
| ••••••••••••••••••••••••••••••••••••••                                                                                                    | cotise.                                                                                                    |
| FILTRE:                                                                                                    |                                                                                                    |

*NB : La validation des ajouts, modifications et suppressions des enfants de l'employé est indépendante de la validation des données de l'employé lui-même. Cette dernière se fait à travers un bouton « Valider » dédié.* 

#### VI-5 Les Retenues automatiques (dues à un prêt ou une avance sur salaire)

| GRH-Salai    | re+   Employé     | 4.6 1           | -             | 18 - Y  | ÷., |                 | AMIGO                | unicity a                   | Autoria A       | disc.       |                | 00             | ×    |
|--------------|-------------------|-----------------|---------------|---------|-----|-----------------|----------------------|-----------------------------|-----------------|-------------|----------------|----------------|------|
| <i>¥</i> 🗔   | N DAR             |                 |               |         |     |                 |                      |                             |                 |             |                |                | 2014 |
|              | ING SERVICE       |                 |               |         |     |                 |                      |                             |                 | 🙆 Ac        | ceuil          | Net-Brut       | t    |
| - <b>2</b> 2 | NIGER 💒           |                 |               |         |     |                 |                      |                             |                 | D Pa        | ie (           | Param.         |      |
| SONITEL S    | SA , Plateau, Av  | /enue du Généra | al De Ga      | ulle    |     |                 |                      |                             |                 |             |                |                |      |
| BP : - Niar  | mey - Républiq    | ue du Niger     |               |         |     |                 |                      |                             |                 | 🖉 Pe        | rso.           | 🖉 C. Coût      |      |
| Tel : 20 72  | 2 20 00, Fax : 20 | 73 58 12        |               |         | GRH | I   EMPLOYES :  | 1048 ACTIFS /        | 1049                        |                 |             |                |                |      |
| • N          | ouveau 🤮          | Modifier        | 🗴 Su          | ipprime | r   |                 | Clôtu                | ure 🔳                       | Carrière 🥑      | Suivi & Cor | ngés 🥑         | Traitement     | t    |
| Nom ou n     | uméro à cherch    | her ici !!! 🤞   | Cher          | cher    | N°  | Matricule : SKY | 00001 N              | ° CNSS/FNR                  | 336148          | Code: S     | KY00001        | CV Contr       | rat  |
| Matricule    | Nom               | Prénom          | Déprt         | Local   |     | Nom :           | BOUZOU               |                             |                 |             |                | $\sim$         |      |
| 5KY00001     | BOUZOU            | YACOUBOU N      | DO/DI         |         |     | Prénom :        | VACOUROU N           |                             |                 |             |                | and the second |      |
| 312225       | IDRISSA           | HASSANE         | DO/DI         | DDAR    |     |                 | TACOUBCUTN.          |                             |                 |             | 5              |                |      |
| 312211       | DJIBO             | FATI BANA       | EST/AI        | EST/N   |     | Naissance :     | 09/07/1978 15        | Sexe :                      | 🗸 M 🖂 F         |             |                | -              |      |
| 812096       | AMADOU            | DAOUDA          | ZR/DR         | DDAR    |     | Ville :         | NIAMEY               | Pays :                      | Niger           |             |                |                |      |
| 11625        | MAAZOU            | MARKA           | TA/DR         | DDAR    |     | Free shull a    | o: /                 | Natio 4                     |                 |             |                |                |      |
| 811593       | HAMANI            | GARBA           | DO/DI         | DDAR    |     | Etat civii :    | Divorce              | <ul> <li>Natio.:</li> </ul> | Nigerienne      |             | (100)          |                |      |
| 311497       | ISSA              | ADAMOU GA       | DCGE          | DGEO    |     | Contact :       | 90760092 / 96858     | 8481                        | Email :         | bouzou@s    | kyterre.com    |                |      |
| 811421       | MAMANE            | RABIOU HAO      | SECRE         | /NY     |     | Adresse :       | Daressalam 2ème      | navé non loi                | n de la mosqué  | Tawier      |                |                |      |
| 811311       | ISSOUFOU          | TAHIR           | ZR/DR         | DDAR    |     |                 | buressularit zerite  | . pare non io               | in de la mosque | ranger      |                |                |      |
| 311242       | YEYA              | ALI             | DASS          | DRH/I   |     | Fonction        | Rémunération         | Conjoint(e)                 | Enfant(s)       | Retenue a   | uto Autr       | es             |      |
| 311235       | TRAORE            | ZOUERA KARI     | D/VTE         | DMC/    |     |                 | 1.1.1.00             |                             |                 |             | 10 4 4 1 1 1   |                |      |
| 11138        | HAMISSOU          | MAMANE          | TA/DR         | DDAR    |     | Avanc           | e sur salaire et C.N | l.E.                        | Ke              | tenues dive | rs (Repetitive | 2S)            |      |
| 11112        | HASSANE           | SANI            | MI/DR         | DDAR    |     | Montant :       | 0                    |                             | Tropperçu :     | 0           | Date Fin :     |                | *    |
| 11089        | DJIBO             | MALAM BOUH      | DEE           | DT/N    |     | Date :          | Select a dat 15      | Soldée                      | Cellulaire :    | 0           | Date Fin :     |                |      |
| \$11065      | DJIBO             | MAGAGI          | DO/DI         | DDAR    |     | Parte           | <u>یت</u>            |                             | Carlai          | -           | Data Cir       |                |      |
| \$11024      | AKZIKA            | OUSSEINI        | D/VTE         | DMC/    |     | Reste :         | v                    |                             | ocolaire :      | 35000       | Date Fin :     | 01/01/2015     |      |
| 10107        | UUMAROU           | BANNA           | DRA<br>TDAA'' | DI/N    |     | Ret Avanc. :    | 0                    |                             | Tabaski :       | 25000       | Date Fin :     |                |      |
| 10105        | HAROUNA           | BACHIKOU        | TRANS         | DT/N    | -   | Fréquence :     |                      | •                           | Location :      | 0           | Date Fin :     |                |      |
| 01 02        | 03 04 05          | 06 07 08        | 09 10         | 11      | 12  | C.N.E. :        | 15000                |                             | ADSL :          | 0           | Date Fin :     | +              | X    |
|              |                   | -               |               |         |     | 💖 Filt          | rer <<               | A) Imp                      | rimer           | Enregistrer |                | ling           | >    |

L'onglet « Retenue auto » permet de saisir toutes les retenues fixes de l'employé.

Les retenues variables sont ajoutées lors du traitement des salaires. Soit sous forme d'un fichier Excel chargé soit à la main.

Pour chaque retenue diverse (Répétitive), vous pouvez indiquer une date butoir à laquelle le logiciel cessera d'appliquer la retenue. À son arrêt, la retenue est alors soulignée en mode aperçu du bulletin. *NB* : *Vous pouvez cumuler des retenues dans « Reste à payer » avec un montant forfaitaire à retenir (en principe inferieur ou égale à 1/3 du salaire net de l'employé) que le logiciel retiendra jusqu'au solde du compte retenue.* 

### VI-6 Autres données sur l'employé

| GRH-Sala    | ire+   Employé                        | A 6 1          |         |         | -    | a 10 11 4       | -              | -       |             | Autoria A         | alloc. sum       |            |            |
|-------------|---------------------------------------|----------------|---------|---------|------|-----------------|----------------|---------|-------------|-------------------|------------------|------------|------------|
| ¥ 🖬         |                                       | 1              |         |         |      |                 |                |         |             |                   |                  |            | 20/09/2014 |
| TRAIN       | ING SERVICE                           | ;              |         |         |      |                 |                |         |             |                   | Acceuil          |            | Net-Brut   |
| SONITEL     | SA Plateau Ave                        | enue du Généra | l De Ga | ulle    |      |                 |                |         |             |                   | 💿 Paie           | 1          | Param.     |
|             | n n n n n n n n n n n n n n n n n n n | a du Miraa     |         |         |      |                 |                |         |             |                   | Perso            |            | C Coût     |
| DP : - INId | mey - Kepubliqu                       | e du Niger     |         |         | GRH  | I EMPLOYES :    | 1048 ACTIE     | 5/10    | 149         |                   |                  |            | o. cout    |
| Tel : 20 7. | 2 20 00, Fax : 20                     | /3 58 12       |         |         |      |                 |                |         |             |                   |                  |            |            |
| 🙂 N         | louveau !                             | Modifier       | 🗵 Su    | ipprime | r    |                 | (              | lôture  | <b></b>     | Carrière 🦪        | ) Suivi & Congés | 🖉 Tr       | raitement  |
| Nom ou r    | numéro à cherche                      | er ici !!! 🤞   | Cher    | cher    | N° I | Matricule : SKY | 00001          | N° C    | NSS/FNR :   | 336148            | Code: SKY00      | 001 🖸      | V Contrat  |
| Matricule   | Nom                                   | Prénom         | Déprt   | Local   |      | Nom :           | BOUZOU         |         |             |                   |                  |            |            |
| SKY00001    | BOUZOU                                | YACOUBOU N     | DO/DI   |         |      | Prénom :        | YACOUROU N     | J.      |             |                   |                  | 100        | Const      |
| 812225      | IDRISSA                               | HASSANE        | DO/DI   | DDAR,   |      | Neisser         | 00/07/0070     |         | C           | The second second |                  |            | 3          |
| 812211      | DJIBO                                 | FATI BANA      | EST/AI  | EST/N   |      | Naissance :     | 09/07/1978     | 15      | Sexe :      | V M E F           |                  |            | 7          |
| 812096      | AMADOU                                | DAOUDA         | ZR/DR   | DDAR,   |      | Ville :         | NIAMEY         |         | Pays :      | Niger             |                  | St Chi     |            |
| 811625      | MAAZOU                                | MARKA          | TA/DR   | DDAR,   |      | Etat civil :    | Divorcá        | -       | Natio. :    | Nigarianna        |                  | 311        | 1110       |
| 811593      | HAMANI                                | GARBA          | DO/DI   | DDAR,   |      |                 | Divolce        |         |             | Nigenenne         |                  |            |            |
| 811497      | ISSA                                  | ADAMOU GAI     | DCGE    | DGEO,   |      | Contact :       | 90760092 / 9   | 585848  | 1           | Email :           | bouzou@skyter    | e.com      |            |
| 811421      | MAMANE                                | RABIOU HAOI    | SECRE   | /NY     |      | Adresse :       | Daressalam 2   | ème pa  | avé non loi | in de la mosqué   | Tawjer           |            |            |
| 811311      | ISSOUFOU                              | TAHIR          | ZR/DR   | DDAR    |      |                 |                |         |             |                   | _                |            |            |
| 811242      | YEYA                                  | ALI            | DASS    | DRH/F   |      | Fonction        | Rémunération   | Co      | onjoint(e)  | Enfant(s)         | Retenue auto     | Autres     |            |
| 811235      | HAMISSOLL                             |                | D/VIE   | DDAP    |      | Formation :     | Ingénieur en S | atistic | ue & Info   | rmatique applic   | quées            |            |            |
| 811112      | HASSANE                               | SANI           | MI/DR   | DDAR    |      | Fcole           | TAV HACCANI    |         | DAT MAAD    | 00                |                  |            |            |
| 811089      | DJIBO                                 | MALAM BOUH     | DEE     | DT/NY   |      | LCOIC .         | IAV HASSAN I   | I DE KA | ADAT MAN    | 00                |                  |            |            |
| 811065      | DJIBO                                 | MAGAGI         | DO/DI   | DDAR    |      | Diplôme :       | Ingénieur d'Et | at (BAC | C+6)        |                   | Ran              | 3:1        |            |
| 811024      | ARZIKA                                | OUSSEINI       | D/VTE   | DMC/    |      | Médaille :      |                | C       | ongés :     |                   | Dat              | e: 20/09/2 | 2015 15    |
| 810107      | OUMAROU                               | BANNA          | DRA     | DT/NY   |      | N° Banque 1 :   |                |         |             |                   |                  |            |            |
| 810105      | HAROUNA                               | BACHIROU       | TRANS   | DT/NY   | *    | it builduc it i |                |         |             |                   | Affiliation >>>  |            |            |
|             |                                       |                |         | DT AL   |      | N° Banque 2 :   |                |         |             |                   | Retraite         | CNSS       |            |
| 01 02       | 03 04 05                              | 06 07 08       | 09 10   | 11      | 12   | N° Banque 3 :   |                |         |             |                   | Syndica          | t :        | + X        |
| FILTRE :    |                                       | •              |         |         |      | 👎 Filt          | rer <          | <       | Dimpi       | rimer 🕥           | Enregistrer      | Lisling    | >>         |

L'onglet « Autres » vous donne la possibilité de prévoir le mois de congés de l'employé (Par défaut la date anniversaire d'embauche).

C'est aussi le lieu de spécifier l'affiliation de l'employé à une structure de cotisation sociale ou à un syndicat des travailleurs.

Les comptes bancaires de l'employé pour le virement de son salaire sont à saisir ici. Le logiciel mémorise un compte spécifié lors du premier traitement jusqu'à ce qu'on lui en indique un autre.

## VI-7 Personnalisation des impôts et cotisations auxquels l'employé est soumis

Une des forces de GRH-Salaire+ est sa capacité à gérer les employés au cas par cas. Ainsi, vous avez la possibilité d'indiquer au logiciel les impôts et les cotisations sociales auxquels l'employé est soumis.

| BOUZOU YACOUBOU N.   Matricule : SKY00<br>Les impôts auxquels l'employé est soumis :                   | 001                                                            |   |                  |                   | 8 | Pour avoir ce formulaire de personnalisation.                                                                         |
|----------------------------------------------------------------------------------------------------|----------------------------------------------------------------|---|------------------|-------------------|---|----------------------------------------------------------------------------------------------------|
| ITS : V Activé<br>Impôt 2 V Activé<br>Impôt 3 V Activé<br>Les cotisations sociales auxquelles l'employ | Par défaut :<br>Par défaut :<br>Par défaut :<br>é est soumis : | 0 |                  |                   |   | Cherchez l'employé<br>pour qui vous voudriez<br>bien personnaliser les<br>impôts et/ou les<br>cotisations sociales et |
| CNSS : V Activé                                                                                        | Par défaut Emp :<br>Par défaut Emp :                           | 0 | Pat. :<br>Pat. : | 0                 |   | cliquez sur le bouton<br>« Perso. » dans la<br>partie 2 du module                                                     |
| FNR : V Activé<br>MUTUELLE : V Activé                                                                  | Par défaut Emp :<br>Par défaut Emp :                           | 0 | Pat. :<br>Pat. : | 0<br>0<br>Valider |   | <b>« R. Humaines ».</b><br>Le bouton « Valider »<br>set à valider toute                                               |

NB : quand la rubrique est cochée cela signifie que l'employé est soumis automatiquement à cette dernière. Quand elle est décoché le logiciel utilisera la valeur par défaut telle quelle si supérieur ou égale à zéro (0) sinon transformera la valeur par défaut en un pourcentage qu'il applique sur la même base logique.

#### VI-8 Configuration des centres des coûts pour chaque employé

Il peut arriver que le salaire d'un employé soit pris en charge par plusieurs projets ou départements. GRH-Salaire+ a prévu cette situation à travers cette configuration qui permet au logiciel de repartir les coûts selon un pourcentage défini pour chaque projet afin de mieux les comptabiliser.

| S GRH-Salaire+   Employé                                                                                                    |                                                                                                    |
|----------------------------------------------------------------------------------------------------|----------------------------------------------------------------------------------------------------|
| 20/09/2014                                                                                                    | Pour avoir ce formulaire de centre                                                                                                    |
| GRH-Salaire+   Centre des coûts de l'employé                                                                                                    | de cout.                                                                                                    |
| GRH   CENTRE DE COUT DE L'EMPLOYE       20/09/2014         Mr BOUZOU VACOUBOU N.       Mr BOUZOU VACOUBOU N.         Matricule:       Skr0001         N* 55:       336148         Catégorie:       1101         Statut:       Do/DR         Projet ou département       Pourcentage       Code1       Code2       Code3       Code5       Cr. Cr. Cr. Cr.         DO/DR       100       100       100       100       100 | Cherchez l'employé pour qui vous<br>voudriez bien configurer le centre<br>de coût et cliquez sur le bouton<br>« C. Coût » dans la partie 2 du<br>module « R. Humaines » |
| Supprimer I Modifier Ajouter Valider                                                                                                    | Pour supprimer, servez-vous de la<br>touche «Suppr » du clavier avant de<br>cliquez sur le bouton « Supprimer ».<br>Le bouton « Valider » set à valider                 |
| 01 02 03 04 05 06 07 08 09 10 11 12 N* Banque 3 : Syndicat : + X                                                                                                    | tout ajout ou modification.                                                                                                    |
| FILTRE:                                                                                                    |                                                                                                    |

Par défaut, lors de l'ajout de chaque employé, son coût total (100%) est affecté à son département. Pour repartir le coût sur plusieurs projets ou départements, il faut procéder comme suit :

- 1°) Cliquez sur « Ajouter », une ligne s'ajoute en bas de la ligne existante,
- 2°) Saisissez les noms de tous les projets secondaires avec la valeur zero(0) pour le pourcentage,
- 3°) Valider l'ajout en cliquant sur le bouton « Valider »,

4°) Cliquez sur « Modifier » et corrigez le nom de la ligne existante avec le nom du projet principal et tous les pourcentages avec les données réelles, puis validez.

*NB : Vous pouvez procéder autrement en supprimant la ligne existante et en ajoutant tous les projets en même temps avec les données réelles.* 

Attention le total des pourcentages ne doit pas dépasser les 100%.

#### VI-9 Listing et module d'import-export des données sur les employés

Les données sur les employés peuvent être retournées sous forme d'un tableau au lieu de la forme formulaire organisé en onglet. Sous la forme tableau les données peuvent facilement être exportées ou importées dans un premier temps.

| 🖏 GRH-Salai         | re+   Listing Em     | ployés     |          |               |         |                           |       |                     |         |             |          |                                       |
|---------------------|----------------------|------------|----------|---------------|---------|---------------------------|-------|---------------------|---------|-------------|----------|---------------------------------------|
| Matricule           | N° CNSS/FNR          | Code No    | om       | Prénom        |         | Date de naissance         | Genre | Ville               | Pays    | Nationalité | Etat civ | Cliquez sur le bouton « Listing »     |
| 811138              |                      | 811138 HA  | AMISSOU  | MAMANE        |         | 28/12/1954 00:00:00       | м     | MARADI              | NIGER   | NIGERIENNE  | MARIE *  |                                       |
| 701159              |                      | 701159 M   | AHAMAN   | LAWAN SADI    |         | 02/03/1959 00:00:00       | м     | ZINDER              | NIGER   | NIGERIENNE  | MARIE    | dans la nartie 9 du module            |
| 702361              |                      | 702361 KA  | AIGAMA   | ABBA          |         | 01/01/1955 00:00:00       | М     | GOUDOUMARIA         | NIGER   | NIGERIENNE  | MARIE    | ualis la partie 5 du module           |
| 701240              |                      | 701240 RA  | ABIOU    | ABDOU         |         |                           |       |                     | NIGER   | NIGERIENNE  | MARIE    | "D. Humainaa y                        |
| 701108              |                      | 701108 HA  | AMANI    | HALIDOU       | Choix o | de la source des do       | nnées | X SO                | ) NIGER | NIGERIENNE  | MARIE    | « R. Humaines ».                      |
| 701596              |                      | 701596 BA  | ADIO     | GARBA         | Une     | - uprrion de GPU Salai    |       |                     | NIGER   | NIGERIENNE  | MARIE    |                                       |
| 702203              |                      | 702203 NA  | ABIRNI   | ASSOUMANE     | Uni     | fichier Microsoft Excel   | ICT.  |                     | NIGER   | NIGERIENNE  | MARIE    |                                       |
| 701605              |                      | 701605 AH  | HMED     | SOULEYMANE    |         |                           |       |                     | NIGER   | NIGERIENNE  | MARIE    |                                       |
| 701360              |                      | 701360 NA  | AHADJO   | AMADOU ROI    |         |                           |       |                     | NIGER   | NIGERIENNE  | MARIE    |                                       |
| 701424              |                      | 701424 M   | AHAMADOU | BAGUE SOFO    |         |                           |       |                     | NIGER   | NIGERIENNE  | MARIE    | I e principe du filtre reste le même  |
| 701604              |                      | 701604 HA  | ASSANE   | SOULEY        |         |                           |       |                     | NIGER   | NIGERIENNE  | MARIE    | Le principe du intre reste le meme    |
| 701137              |                      | 701137 HI  | IMA      | RAMATOU GA    |         |                           |       |                     | NIGER   | NIGERIENNE  | MARIE    | aug prócódommont vu : v compris       |
| 701173              |                      | 701173 M   | OUSSA    | IPTE          | CAS     | Slouterrellind diversiver |       | Channel             | NIGER   | NIGERIENNE  | MARIE    | que precedennient vu , y compris      |
| 701303              |                      | 701303 DL  | IALLO    | MAMADOU G     | 0.10    | skyterre (ind_divers.xis) |       | Charger             | NIGER   | NIGERIENNE  | MARIE    |                                       |
| 701196              |                      | 701196 M   | AHAMADOU | ANGO          |         |                           |       |                     | NIGER   | NIGERIENNE  | MARIE    | dans l'utilisation du filtrage        |
| 701344              |                      | 701344 HA  | ASSANE   | AICHATOU HA   |         |                           |       |                     | NIGER   | NIGERIENNE  | MARIE    |                                       |
| 720058              |                      | 720058 M   | OUSSA    | DOURFAYE      |         |                           |       |                     | NIGER   | NIGERIENNE  | MARIE    | imbriqué à l'infini                   |
| 701484              |                      | 701484 M   | AMADOU   | MARI MOUSS/   |         |                           |       | E)                  | NIGER   | NIGERIENNE  | MARIE    | inibilique à l'initili.               |
| 701573              |                      | 701573 OU  | USMANE   | CHAWEYE ABE   |         |                           |       |                     | NIGER   | NIGERIENNE  | MARIE    |                                       |
| 701371              |                      | 701371 ZA  | AKARI    | ALI BADARA    |         |                           |       |                     | NIGER   | NIGERIENNE  | MARIE    |                                       |
| 701109              |                      | 701109 HA  | AMIDOU   | HIMA          |         |                           |       |                     | NIGER   | NIGERIENNE  | MARIE    |                                       |
| 701356              |                      | 701356 M   | OUNKAILA | RAMATOU AN    |         |                           |       |                     | NIGER   | NIGERIENNE  | MARIE    | l'importation des données à nartir    |
| 701473              |                      | 701473 KA  | ARIMOU   | MOUMOUNI      |         |                           |       |                     | NIGER   | NIGERIENNE  | MARIE    | E importation des données à partir    |
| 701491              |                      | 701491 OU  | USMANE   | MOUSTAPHA     |         |                           |       | Ajout               | NIGER   | NIGERIENNE  | MARIE    | d/                                    |
| 701114              |                      | 701114 HA  | AROUNA   | SOUMAILA      |         | C Coût                    |       | Employé             | NIGER   | NIGERIENNE  | MARIE    | d une ancienne version de GRH-        |
| 701160              |                      | 701160 AM  | MADOU    | SALEYE SEINI  |         | c.cout                    |       | Linpioye            | NIGER   | NIGERIENNE  | DIVOR    |                                       |
| 701509              |                      | 701509 SC  | DUMAILLA | MAIMOUNA A    |         |                           |       |                     | NIGER   | NIGERIENNE  | MARIE    | Salaire+ est totale nendant que celle |
| 701565              |                      | 701565 HA  | AMADOU   | FATI ISSA KOU | Inc     | demnités Divers           | Reter | nues Date fin       | NIGER   | NIGERIENNE  | MARIE    | Sulance est totale periodine que cene |
| 701331              |                      | 701331 CH  | HAIBOU   | ALASSANE      |         |                           |       |                     | NIGER   | NIGERIENNE  | MARIE    | à partir d'un fichiar Event importa   |
| 701481              |                      | 701481 LA  | UAUO4    | HAMADOU       |         |                           |       |                     | NIGER   | NIGERIENNE  | MARIE    | a partir d'un nomer excerimporte      |
| 701349              |                      | 701349 ILL | LIA      | GARBA         |         | 01/01/1957 00:00:00       | М     | MARADI              | NIGER   | NIGERIENNE  | MARIE    |                                       |
| 701194              |                      | 701194 M   | AMANE    | BACHIR MOUN   | KAILA   | 01/01/1960 00:00:00       | М     | ZINDER              | NIGER   | NIGERIENNE  | MARIE    | uniquement les données relatives      |
| 701078              |                      | 701078 M   | OUTARI   | ROUKARI       |         | 01/01/105/ 00-00-00       | м     | DOLINGOU (MATAMEVE) | NIGER   | NIGERIENINE | MARIE    |                                       |
|                     |                      |            |          |               |         |                           | _     |                     |         | _           |          | aux employés                          |
| <mark>gih</mark> Sa | laire <del>t 9</del> | FILTRE :   | :        | •             |         |                           | 1     | iltrer Imp          | oorter  | X           | Exporter | aux employes.                         |

*NB* : *Pour importer ou Exporter, cliquez sur le bouton de nom correspondant.* 

| Cho | oix de la source des données |            | Х     |
|-----|------------------------------|------------|-------|
|     | Une version de GRH-Salaire+  |            |       |
|     | Un fichier Microsoft Excel   |            |       |
|     | C:\Skyterre\ind_divers.xlsx  | Cha        | arger |
|     |                              |            |       |
|     |                              |            |       |
|     |                              |            |       |
|     |                              | 🗐 Ajout    |       |
|     | C.Coût                       | Ajout Empl | oyé   |

Le fichier Excel des données doit être préalablement formaté. Ses entêtes de colonnes doivent être codés selon la table de codage mise à la disposition de tout client sous licence d'exploitation authentique.

L'importation doit se faire par étape : insertion des données signalétiques des employés, suivi de la mise à jour du reste des données. Ainsi pour une insertion, la case à cocher « Ajout » doit être coché et décoché pour toute mise à jour.

Les indemnités et les retenues ainsi que leurs dates de fin doivent être importées séparément à partir des fichiers Excel séparés et en cliquant sur le bon bouton correspondant.

Tout fichier, doit contenir au moins deux colonnes dont une contenant le code informatique de chaque employé !

NB : Si vos employés n'ont pas de code informatique, c'est le moment de les générer à partir d'Excel. L'importation se fait en mode transactionnel, soit tout se passe correctement et les données sont validées soit il y'a une erreur et les données sont rejetées en bloc.

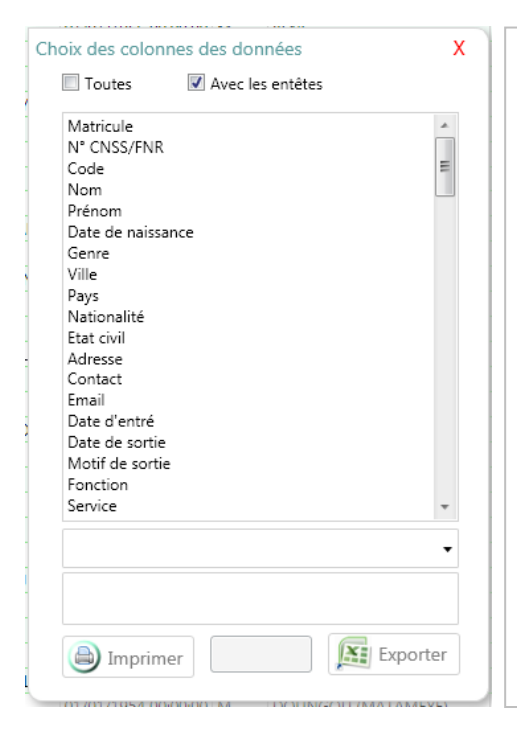

# L'exportation des données peut se faire soit par impression ou vers Excel.

Vous pouvez vous servir du Filtre pour extraire les lignes des données que vous voudriez bien exporter. L'utilitaire d'export ci-contre vous donne la possibilité de choisir les colonnes.

Servez-vous de la touche « contrôle » de votre clavier pour faire un choix multiple des colonnes.

La case à cocher « Avec les entêtes » permet d'exporter les entêtes des colonnes ou non.

Il existe des rapports préenregistrés dans la liste déroulante pour vous aider à aller plus vite dans le choix des colonnes !

#### **VI-10 Gestion des carrières**

Ce formulaire donne accès à la gestion de carrière de vos employés :

- ✓ Création et suivi d'un plan de carrière,
- ✓ Création et suivi d'un plan de formation,
- ✓ Assignation et évaluation des objectifs des employés,
- ✓ La gestion des successions et le suivi des retraites des employés.

| RH-S   | alaire+   Suivi d | e carrière             |                |                      |               | · ·            | Sales-     |          |                          |
|--------|-------------------|------------------------|----------------|----------------------|---------------|----------------|------------|----------|--------------------------|
|        |                   | ¥.                     |                | GRH   SUI            | VI CARRIERE   |                |            |          | 20/09/2014               |
|        | MINING SERVICE    |                        |                |                      |               | Mr BOUZOU      | YACOUBOU N | l.       |                          |
|        | EL SA , Plateau   | Avenue du Général De ( | Gaulle         |                      |               | Matricule :    | SKY00001   | N° SS :  | 336148                   |
| P : -  | Niamey - Répub    | lique du Niger         |                |                      |               | Catégorie :    | 1101       | Statut : |                          |
| el : 2 | 0 72 20 00, Fax : | 20 73 58 12            |                |                      | S 1           | Fonction :     | Manager    | Dépt. :  | DO/DR                    |
|        |                   |                        |                |                      |               |                |            |          |                          |
| Plar   | n fonctionnel     | Plan de formation      | Evaluations    | Succession et retrai | te Historique | Paramètres     |            |          |                          |
|        |                   |                        |                |                      |               |                |            |          |                          |
|        |                   | Gestion des er         | trprisess      |                      |               | NON RÉALI      | ISÉE       | X        |                          |
| z      |                   | Type de forma          | ition : Contin | Je                   |               |                |            |          |                          |
| livea  |                   | Pér                    | iode : Du 22/  | 09/2014 au 27/09/2   | 014 >>> Volum | e horaire 20 I | Heures     |          |                          |
| BU     |                   | Th                     | ème : Reussir  | le virage de la mor  | dialisation   |                |            |          |                          |
| le p   |                   | Obje                   | ctifs :        |                      |               |                |            |          |                          |
| erfc   |                   | Evalua                 | ition :        |                      |               |                |            |          |                          |
| Ĩ.     |                   | Recommanda             | ition :        |                      |               |                |            |          |                          |
| Ince   |                   | Forma                  | teur :         |                      |               |                |            |          |                          |
| Ű      |                   | Société forma          | trice :        |                      |               |                |            |          |                          |
|        |                   | Satisfac               | tion :         |                      |               |                |            |          |                          |
|        | F1                |                        |                |                      |               |                |            | _        |                          |
|        | Manage            | r                      |                |                      |               |                |            |          |                          |
|        | 20/09/2014        |                        |                | Durée de la c        | arrière       |                |            |          |                          |
|        |                   |                        |                |                      |               | 0              | Actualiser |          | mer                      |
|        |                   |                        |                |                      |               |                |            |          |                          |
|        | NT NIM 2002       | 8-567 NIE :-           | NUMERO S       | S :-                 |               |                |            | 9        | shSalaire <del>t</del> 9 |

## Cliquez sur le bouton « Carrière» dans la partie 4 du module « R. Humaines ».

L'onglet « Plan fonctionnel » récapitule l'ensemble de ce qui a été élaboré pour la carrière d'un employé. Pour chaque niveau, les formations suivies ou à suivre sont matérialisées par des boutons cliquables donnant les détails pour chaque formation.

L'onglet « Paramètres » permet de définir un plan de carrière.

| GRH   SUIVI CARRIERE                                                                                                    | )/09/2014 |
|----------------------------------------------------------------------------------------------------|-----------|
| NIGER Mr BOUZOU YACOUBOU N.                                                                                                    |           |
| SONITEL SA , Plateau, Avenue du Général De Gaulle Matricule : SKY00001 N° SS : 3361                                                    | .48       |
| BP : - Niamey - République du Niger Catégorie : 1101 Statut :                                                                          |           |
| Tel : 20 72 20 00, Fax : 20 73 58 12 Fonction : Manager Dépt. : D0/                                                                    | DR        |
| Plan fonctionnel Plan de formation Evaluations Succession et retraite Historique Paramètres                                            |           |
| Listing des formations Plan de formation                                                                                               |           |
| Formation Début Fin Fonction : Manager Catégorie : 1101                                                                                |           |
| Gestion des entrprisess         22/09/2014         27/09/2014         Numéro ref. :         001         Réalisation :         Réalisée |           |
| Formation : Gestion des entrprisess                                                                                                    |           |
| Type formation : Continue                                                                                                    |           |
| Thème : Reussir le virage de la mondialisation                                                                                         |           |
| Date début : 22/09/2014 15 Date fin : 27/09/2014 15 Vol. Horaire : 20                                                                  |           |
| Objectifs :                                                                                                    |           |
| Evaluation :                                                                                                    |           |
| Recommand. 1 :                                                                                                    |           |
| Recommand. 2 :                                                                                                    |           |
| Recommand. 3 :                                                                                                    |           |
| Formateur :                                                                                                    |           |
| Société :                                                                                                    |           |
| Satisfaction :                                                                                                    |           |
| << 🔇 Supprimer 🕒 Ajouter 🕑 Valider 🎒 Imprimer >>                                                                                       |           |
| RC N* + NI-NIM-2003-R-567 NIE NUMERO SS                                                                                                | laire t9  |

Les formulaires de saisie des plans de formation, de paramétrage et d'évaluation sont pratiquement identique.

Les boutons « Supprimer », « Ajouter » et « Valider » permettent respectivement de supprimer, mettre en mode ajout et Valider les modifications ou les ajouts selon que le bouton « Ajouter » ait été cliqué avant « Valider ».

Copiez à l'identique la Fonction dans le champ « Fonction ».

NB : le Numéro réf. est obligatoire ainsi que les dates.

| CGRH-Salaire+   Suivi de carrière  CGRH-Salaire+   Suivi de carrière  NIGER  SONTEL SA , Plateau, Avenue du Général De Gaulle BP : - Niamey - République du Niger Tel : 20 72 20 00, Fax : 20 73 58 12 | GRH   SUIVI CARRIERE                                                                                                    | 20/09/2014       Mr BOUZOU YACOUBOU N.       Matricule:       Statut:       Fonction: | L'onglet « Succession et retraite »<br>permet de planifier la succession<br>des agents en partance quelque soit<br>le motif si leur poste est appelé à                          |
|----------------------------------------------------------------------------------------------------|----------------------------------------------------------------------------------------------------|---------------------------------------------------------------------------------------|----------------------------------------------------------------------------------------------------|
| Plan fonctionnel Plan de formation Evaluations<br>FIN CDD                                                                                                    | Succession et retraite         Historique           Succession et Mobilité         ORDRE         CODE EMP         NOM EMPLOYE           1         702333         Mr AMADOU IDE         2         3         3         3 | Paramètres           POSTE ACTUEL         REFERENCE PLAN           Chef PAIE          | rester après leur départ.<br>Utilisez le code informatique ou le<br>matricule des employés dans<br>« CODE EMP » pour facilement<br>charger les données concernant<br>l'employé. |
| DEBUT 01/01/2012 00:00:0<br>RC N" : NI-NIM-2003-8-567 NIF :- NUMERO                                                                                                    | 0 \$5                                                                                                    | Valider Dimprimer                                                                     | La jauge indique le volume en % du<br>temps passé dans la société.<br>Le bouton « Valider » sert à valider<br>toute modification.                                               |

NB : Notez que l'onglet historique trace et enregistre la situation carriériste de l'employé mois par mois. Il se met à jour automatiquement à chaque traitement de salaire. C'est pourquoi dans GRH-Salaire+ les bulletins de salaire doivent être validés de manière individuelle afin que cette mise à jour se face naturellement.

#### VII- Suivi des congés et des absences

GRH-Salaire+ innove des formulaires conviviaux pour avoir une vue d'ensemble sur l'année en terme de congés, des absences (justifiés ou non justifiés) et des missions effectuées par les employés d'une société.

Un formulaire sous-jacent permet de sauvegarder des remarques et autres notes en rapport aux motifs d'une absence justifiée, d'une demande de congés ou des raisons d'une mission.

Vous accédez à ce formulaire soit à partir du formulaire de gestion des ressources humaines pour le suivi de l'employé en cours soit à partir de l'accueil et vous devez chercher l'employé avec son code ou son matricule.

| GRH-Salaire+   Planning et Objectif                                                                                                    |                                                                                        |                                                                                            |             |                                                                                                    |
|----------------------------------------------------------------------------------------------------|----------------------------------------------------------------------------------------|--------------------------------------------------------------------------------------------|-------------|----------------------------------------------------------------------------------------------------|
| SONTEL SA , Plateau, Avenue fu Général De Gaulle<br>BP : - Niamey - République du Niger<br>Tel : 20 72 20 00, Fax : 20 73 58 12                                                                                                    | GRH   SUIVI & CONGES                                                                   | Mr BOUZOU YACOUBOU N.<br>Matricule : SKY00001<br>Catégorie : 1101<br>Fonction : Manager Dr | 20/09/2014  | Comme un jeu de coloriage, vous<br>vous servez des boutons de la<br>partie 4 du module « Suivi » en                                                                              |
| Code employé à chercher icit         Chercher         <         >>           Exercice : 2014         Legende :         Ouvré         Week-end         Mois           Mois         01 02 03 04 05 06 07 08 09 10 11         Janvier         Janvier         Mais         Mais | 1 Jour(s) 0 Jour(s) 0 Jour(s)<br>Ferié Congés Mission 2<br>1 12 13 14 15 16 17 18 19 2 | 0 Jour(s) 0 Jor (c) 200 Jo<br>Absence J. Absence NJ. 20<br>0 21 22 23 24 25 26 27          | 28 29 30 31 | cliquant dessus pour prendre de la<br>couleur <b>pour marquer les boutons</b><br><b>de la partie 5</b> (selon l'information<br>de marquage que vous voudriez<br>stocker).        |
| Juin<br>Juilet<br>Août<br>Septembre<br>Octobre<br>Décembre<br>Janviere<br>RC N* : NI-NIM-2003-8-567 NIF :- NUMERO SS :                                                                                                    |                                                                                        | A Enregistrer                                                                              | Modifier    | Le bouton « Enregistrer » n'est<br>accessible qu'après avoir cliqué sur<br>le bouton « Modifier » (voir partie 6<br>Une sécurité permettant de ne rien<br>enregistrer au hasard. |

Les numéros sur le formulaire correspondent aux 6 parties qui le composent :

- 1°) Info sur la société.
- 2°) Un résumé des données sur l'employé pour être sure de pas se tromper sur le suivi de l'employé à traiter.
- 3°) Une zone de recherche, très utile quand on accède à ce module à partir de l'accueil.
- 4°) Les boutons de couleur pour le marquage des jours de suivi en fonction de la légende.

5°) La situation du suivi annuel de l'employé. Il s'agit d'un tableau croisé entre les mois de l'année en ligne et les numéros de 1 à 31 en colonne. L'intersection entre les deux correspond à une date du mois de l'année.

6°) Les boutons de validation des modifications.

*NB* : *Le bouton le plus grand de la partie* **5** *correspond à la date du jour.* 

Les boutons avec une bordure noire correspondent à la période normale de congés de l'employé. Les boutons de couleur bleu correspondent à une demande de congés non encore accordée.

6)

| S GRH-Salaire+   Planning et Objectif                                 | manufact Auditor, Autors |                   |
|-----------------------------------------------------------------------|--------------------------|-------------------|
| X ERE X                                                               |                          | 20/09/2014        |
| I RAINING SERVICE                                                     | Mr BOUZOU YACOUBOU N.    |                   |
| SONITEL SA , Plateau, Avenue du Général De Gaulle                     | Matricule : SKY00001 N°  | SS: 336148        |
| BP : - Niamey - République du Niger                                   | Catégorie - 1101 Grou    | ipe               |
| Tel : 20 72 20 00, Fax : 20 Choisissez les dates de début et de fin : | X Déj                    | pt. : DO/DR       |
| Début : 14/08/2014 15 Fin : 16/08/2014                                | 15                       |                   |
| Code employé à chercher                                               | 3 Jou                    | ır(s) 104 Jour(s) |
| Exercice : 2014 Lege                                                  | Valider                  | ujourd'hui Congés |
| Mois 01 02 03 04 05 06 07 08 09 10 11 12 13 14 15 16 17 18 19 2       | 0 21 22 23 24 25 26 27   | 28 29 30 31       |
| Janvier                                                               |                          |                   |
| Février NOTES DU VENDREDI 15 AOÛT 2014                                |                          | X                 |
| Mars                                                                  |                          |                   |
| Avril                                                                 |                          | 1.000             |
| Mai                                                                   |                          |                   |
|                                                                       |                          |                   |
|                                                                       |                          |                   |
| Juinet                                                                |                          |                   |
| Août                                                                  |                          |                   |
| Septembre                                                             |                          |                   |
| Octobre C                                                             |                          |                   |
| Novembre                                                              |                          |                   |
| Décembre 🔤 1                                                          | Valide                   | er 🛛 🚺 👘          |
| Janvier+                                                              |                          |                   |
| RC N": NI-NIM-2003-8-567 NIF :- NUMERO SS :-                          | Enregistrer              | U Modifier        |

Pour faire un marquage groupé, cliquez sur le bouton de couleur que vous souhaitez et tapez sur la touche « Contrôle » de votre clavier. Choisissez la date du Début et de Fin et cliquez sur le bouton « Valider ».

Pour certains jours marqués, vous aurez besoins de laisser quelques observations. Pour se faire, cliquez directement sur le bouton du jour souhaité pour avoir le formulaire réservé à cet effet. Saisissez votre texte et cliquez sur le bouton « Valider ».

## **VIII- Traitement des salaires**

Le traitement de salaire s'effectue en un clic et vous offre un formulaire vous permettant de compléter et de vérifier le bulletin de paie avant sa validation dans le journal de paie.

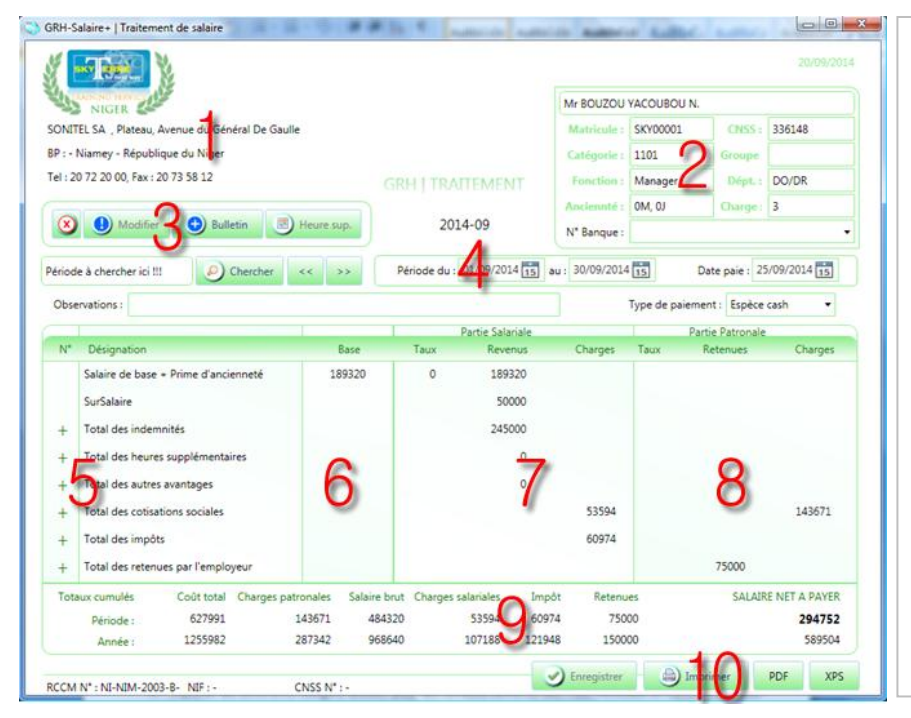

## Vous accédez au module de traitement de salaires soit à partir

 du module « R. Humaines » ; pour traiter les bulletins du mois et de l'année en cours sur votre machine et pour l'employé en cours ou les employés sélectionnés dans le listing de la partie 5 du Module « R. Humaine ».

• **de l'accueil ;** pour traiter les bulletins en fonction de vos besoins, pour n'importe quel mois et année et pour n'importe quel employé.

Les numéros sur le formulaire correspondent aux 10 parties qui le composent :

1°) Info sur la société.

- 2°) Un résumé des données de l'employé pour être sure de pas se tromper sur le salaire de qui à traiter.
- 3°) Les boutons de suppression, modification, création de bulletin et d'ajout d'heure supplémentaire.
- 4°) La période pour laquelle le traitement se fait et la date pour laquelle le salaire sera payé.
- 5°) Les différentes rubriques du salaire organisées en bloc dont les détails peuvent se voir en cliquant le bouton « + » au début de chaque bloc. Ce même bouton devenu « - » sert à réduire les détails
- 6°) Cadre réservé à l'affichage des bases sur lesquelles certains calculs se font.
- 7°) Cadre réservé à l'affichage des revenus de l'employé et ses retenues à la source supportées. NB : Les retenues (charges) à ce niveau concernent essentiellement les impôts et les cotisations sociales.
- 8°) Cadre réservé à l'affichage des charges patronales en terme sociale et des retenues fait à l'employé. NB : Pour les retenues, il s'agit des engagements financiers de l'employé en accord avec l'employeur.
- 9°) Les cumuls des rubriques pour la période du traitement et pour l'année en cours.
- 10°) Les boutons de validation du traitement et d'impression du bulletin.

## NB : seuls les bulletins de congés, de treizième mois et de gratification peuvent être modifiés et cela en mode traitement avant validation.

Pour modifier un bulletin validé, il faut le supprimer et le reprendre.

| Nouveau traitem                                                  | ent 20/09/2014 5 C:\Skyterre\ind_divers.xlsx Charger | traitement, cliquez sur le<br>bouton « Bulletin » de la<br>partie <mark>3</mark> du Module<br>« Traitement ».                        |
|------------------------------------------------------------------|------------------------------------------------------|----------------------------------------------------------------------------------------------------|
| Date de paie :<br>Type :<br>Employé :<br>Pour tous :<br>FILTRE : | Select a date 15                                     | Pour modifier, opérez la<br>modification nécessaire et<br>cliquez sur le bouton<br>« Modifier » de la partie 3<br>du « Traitement ». |
| Suppr                                                            | Valider                                              | Le principe du filtre reste<br>le même, y compris dans<br>l'utilisation du filtrage<br>imbriqué à l'infini.                          |

NB : La date du mois choisie renseigne sur le mois et l'année du traitement de salaire ainsi que le jour à partir duquel l'ancienneté sera calculée. Il est recommandé de toujours choisir le dernier jour du mois.

Si lors du traitement vous avez des indemnités ou des retenues variables, vous pouvez vous servir du bouton « Charger » pour les mettre en mémoire du logiciel. *NB : Le logiciel accepte uniquement un fichier Excel formaté selon la table du codage des données variables.* 

Il est aussi possible d'indiquer au logiciel d'ajouter une avance sur salaire du salaire de base en cochant la case correspondante à cet effet.

Par défaut le logiciel utilise le jour de paie configuré dans les paramètres. Pour une autre date, servezvous de « Date de paie ». Servez-vous de la liste déroulante « type » pour le traitement des bulletins comme les congés, treizième mois ou la gratification.

Les employés dans la liste déroulante « Employé » sont le résultat du filtre appliqué. Si aucun filtre n'a été appliqué, la liste déroulante vous envoie tous les employés actifs de la société.

#### En cochant « Pour tous » vous ordonnez au logiciel de faire un traitement groupé.

Le bouton «Suppr » permet de supprimer les bulletins de la période pour tous les employés dans la liste déroulante.

Enfin le bouton « Valider » lance le processus de traitement qui s'enregistre automatiquement dans le cas d'un traitement groupé.

NB : lors d'un traitement groupé, les employés qui sont en congés pour le mois choisi sont ignorés. Servez-vous du filtre « Sans Bulletin Mois » pour les visualiser. D'autres part, quelque soit leurs nombres les bulletins des congés se font de manière individuelle.

|             | Heures supplémentaires                                                                                                    | <b>2</b> Pour ajouter des heures supplémentaires en mode                                                      |  |
|-------------|----------------------------------------------------------------------------------------------------|----------------------------------------------------------------------------------------------------|--|
| ≦<br>r      | Heures suppl 10%         Coût d'une heure :       1519         Nbr heure eff. :       0         Heures supp 35%         Coût d'une heure :       1864         Nbr heure eff. :       0 | traitement individuel, cliquez<br>sur le bouton « Heure sup. »<br>de la partie 3 du Module<br>« Traitement ». |  |
|             | Heures supp 50%<br>Coût d'une heure : 2071 Nbr heure eff. : 0                                                                                                    | 4. Saisissez 10%, 35% dans les coûts horaires correspondants                                                  |  |
|             | Heures supp 100% Coût d'une heure : 100% Valeur totale : 0                                                                                                    | Si vous faites un forfait,<br>saisissez le coût forfaitaire de<br>l'heure.                                    |  |
| -<br>-<br>- | Valider                                                                                                    | <ul> <li>Saisissez le nombre d'heure<br/>réalisé et cliquez sur</li> <li><b>« valider ».</b></li> </ul>       |  |

*NB* : dans le cas des coûts horaires majorés, le logiciel sauvegarde les coûts calculés sur la base de la rémunération brute principale de l'employé, si cette dernière change, il faut refaire la saisie des pourcentages avant de continuer.

Pour formater le fichier Excel afin de le mettre en mémoire du logiciel pour les données variables. Les entêtes doivent être comme suit :

- 1°) Une colonne avec entête « **3**» pour contenir les codes informatiques des employés.
- 2°) Pour les indemnités variables préconfigurées : utilisez « Avantage1 », « Avantage2 », « Avantage3 »
- 3°) Pour les retenues variables préconfigurées : utilisez « Retenue1 », « Retenue2 », « Retenue3 »
- 4°) Pour les heures supplémentaires : utilisez « HSupp1 », « HSupp2 », « HSupp3 », « HSupp4 »
- 5°) Pour les autres indemnités et retenues ajoutées par vous-même, utilisez le « Code de la variable ».

NB : toutes ces données peuvent être ajoutées dans un même fichier Excel sur la feuille « Feuil1 ».

#### IX- Gestion de la paie et émission des rapports

Le menu offert par la gestion de la paie est très riche et complet pour l'émission des différents types de rapports. Les données peuvent être filtrées sur plusieurs champs et types de données. Parmi les rapports possibles, on peut citer :

- ✓ L'état des salaires.
- ✓ L'état des virements bancaires,
- ✓ L'état des impôts(ITS),
- ✓ L'état des cotisations sociales (CNSS et ANPE) avec le relevé nominatif des salaires CNSS intégré,
- L'émission de la déclaration annuelle récapitulative (DAR) au format de la DGI,
- L'émission des états de salaires en fonction d'un centre de coût prédéfini pour chaque employé.

L'interface donne aussi la possibilité d'exporter les données sur plusieurs formats de fichier (Excel, PDF, XPS, CSV et TXT)

| E N*1 :              | • N*2:                          | • N'3:                                       | Filtrer             | Avant tout rapport, assurez-vous      |
|----------------------|---------------------------------|----------------------------------------------|---------------------|---------------------------------------|
|                      | Détails : 🗹 Activé 🏻 😂 E        | tat 🖨 Virement 🖨 zsabion 🖨 Impô              | t 📄 Visuel 🖨 DAR    | qu'il s'agit bien des bonnes          |
|                      |                                 | Gestion de la paie                           |                     | données dans la partie 3 du           |
| Matricule N* CNSS/Ff | IR Employé                      | Fonction                                     | Ancienneté Nbr Chrç | donnees dans la partie s da           |
| 701075               | Mme ILLIASSOU AISSA BANA        |                                              | 31A, 2M, 27J 1 *    | formulairo                            |
| 701137               | Mme HIMA RAMATOU GATTI          |                                              | 36A, 2M, 28J 1      | iorniulare.                           |
| 701179               | Mme MAHAMANE AJSSATA GARBA      |                                              | 35A, OM, 3J 1       | (2) (1) $(2)$ (1) $(2)$               |
| 701222               | Mr TAHIROU MOUSSA               | CHEF DEPT ACHATS                             | 33A, OM, 16J 7      | La complinaison des trois (3) filtres |
| 701232               | Mme SEINI HADIZA HAIDARA        |                                              | 33A, 2M, 8J 1       |                                       |
| 701233               | Mr ALEXANDRE CHANCHOUM BENJAMIN | CHEF CELLULE TRALTEMENT                      | 31A, 2M, 27J 4      | vous permet d'extraire l'essentiel d  |
| 701209               | Mine MAMAN ZEINABOU IDRAFIM     |                                              | 204, 24, 257 0      |                                       |
| 701303               | Mr ADAMOUL ABOURACAR VENTROVE   | CHEE deat TECH                               | 22A 0M 221 5        | données nour faire les rannorts       |
| 701323               | Mr ABOOLI SAIDOLI N DIAVE       | cher dept leching                            | 36A 6M 101 4        | donnees pour rane les rapports.       |
| 701454               | Mr ZAKARI AROUNA                | U                                            | 31A. 2M. 27J 6      |                                       |
| 701468               | Mme ADAMOU AICHA AMADOU         |                                              | 32A, 1M, 23J 1      |                                       |
| 701480               | Mme MOUSSA KADI DAOUDA          |                                              | 35A, 2M, 28J 0      | l e principe du filtre reste le même  |
| 701520               | Mr SOUMANA DOURFAYE             | MONITEUR                                     | 32A, 0M, 12J 7      |                                       |
| 701531               | Mr MOUHAMADOU MOUMOUNI          | Chef Unité Energie                           | 32A, 2M, 21J 5      | choix de la variable, saisie de la    |
| 701595               | Mme SALIFOU FADIMA MOUSSA       | CHEF CELLULE                                 | 30A, 2M, 26J 1      | chuix de la valiable, saisie de la    |
| 701613               | Mr HASSANE SOUNA                |                                              | 32A, OM, OJ 5       |                                       |
| 701638               | Mme DAHA RAMATOU NIANDOU        |                                              | 30A, 2M, 26J 4      | valeur et validation en cliquant sur  |
| 702061               | Mr ABDOULAYE TINNI SANDA        |                                              | 29A, 2M, 26J 5      |                                       |
| 702215               | Mme ABDOULAYE AICHATOU ISSOUF   | Chef Cellule Encaissement                    | 30A, 2M, 26J 1      | le bouton « Filtrer » ou en tapant    |
| 702216               | Mr BOUBACAR AMADOU MOROU        | Maintenancier                                | 34A, OM, 16J 7 +    |                                       |
| *                    |                                 |                                              |                     | sur la touche « Entrer » du clavier   |
|                      | 148                             | enregistrements Selection : Salain           | e Zimpót Cotiz      |                                       |
|                      | NO                              | M_BANK X000000000000000000000000000000000000 | 1 168 953<br>5 162  | Il existe des rapports standards      |
| Salaire+o-su         | ppr Rapproch                    | Bulletin Modifier                            | C. Coût D Rapport   | pré-établis.                          |

Les numéros sur le formulaire correspondent aux 7 parties qui le composent :

- 1°) La partie des trois (3) filtres servant d'extraction des données.
- 2°) Les boutons d'impression des rapports standards pré-etablis.
- 3°) Le tableau d'affichage des données brutes des résultats des filtres.
- 4°) Les boutons de sélection ou désélection multiple pour le suivi des paiements.
- 5°) Les listes déroulantes pour le choix des banques pour le virement et les imprimantes de fichiers.
- 6°) La partie réservée pour les différents totaux des valeurs non payés.
- 7°) Les boutons des besoins divers.

### **LES FILTRES :**

Dans le 2<sup>ème</sup> et 3<sup>ème</sup> filtre, les variables commencent par « et » ou « ou » cela implique qu'il ne faut utiliser ces deux filtres que si le 1<sup>ier</sup> est déjà utilisé.

Le « et » permet de ré-filtrer les données et uniquement les données déjà filtré et qui se trouvent dans le tableau. Le « ou » permet d'ajouter une autre possibilité de passage à travers le filtre pour ajouter aux données déjà filtrées et existantes dans le tableau.

Exemple :

*Période = 2014-09 et Banque = BOA renvoient uniquement les bulletins de septembre 2014 dont les employés sont à la BOA.* 

*Période = 2014-09 ou Banque = BOA renvoient tous les bulletins de septembre 2014 et tous ceux dont les employés sont à la BOA qu'ils aient un bulletin en septembre 2014 ou pas.* 

NB :

La variable « Période » vous renvoie les bulletins dont le code période correspond à la valeur saisie. La variable « Mois » vous renvoie les bulletins dont le mois de la date du début de travail correspond à la valeur saisie.

La variable « Date Paie » vous renvoie les bulletins dont la date de paiement correspond à la valeur Saisie. Cette variable permet d'avoir un Etat de salaire englobant les salaires et les congés payés à une date donnée.

#### Les rapports standards pré-établis :

La case à cocher « Détails » qu'elle soit activé ou pas permet d'avoir un Etat de salaire détaillé ou plus compact.

Pour changer le compte bancaire de la société à partir duquel partiront les virements, choisissez la banque dans la liste déroulante de la partie 5 du formulaire avant de cliquer sur « Virement ».

Pour avoir un fichier de banque en format « TXT », choisissez TXT dans Imprimante de la partie 5 du formulaire avant de cliquer sur « Virement ».

Pour avoir le relevé nominatif trimestriel de la CNSS, il faut au préalable se servir des variables « Date Début » et « Date Fin » des filtres pour extraire les données du trimestre que vous voulez.

La DAR se fait sur les données en cours, il faut recharger les données avec la Variable « Exercice » pour faire la DAR d'un exercice à un autre.

*NB : ces rapports ne peuvent pas être changé, pour en personnaliser vous devez utiliser le bouton « Rapport » dans la partie 7 du formulaire.* 

#### Mise à jour des paiements :

A chaque fois que vous payez les salaires, les cotisations ou les impôts d'une période, *il est recommandé de mettre à jour cette information pour éviter que le logiciel ajoute des lignes déjà payées lors des futurs paiements*. Le but est que avant chaque traitement les totaux soient à zéro (0) au moins pour les salaires.

Servez vous des cases à cocher de la partie 4 pour faire des coches multiples, du bouton « Modifier » pour mettre la base en mode modification et du bouton « Enregistrer » pour valider.

NB : toute ligne dont le statut salaire payé est activé ne sera pas imprimé dans les rapports standards pré-établis des états de salaires et de virement. Il en est de même pour les états de cotisation ou d'impôt quand respectivement cotisation payé ou impôt payé est activé.

| ioix des colonn | es des données   | х                    |
|-----------------|------------------|----------------------|
| Toutes          | Avec les entêtes | <b>V</b> Politesse   |
| Matricule       |                  |                      |
| N° CNSS/FNR     |                  | =                    |
| Employé         |                  |                      |
| Fonction        |                  |                      |
| Ancienneté      |                  |                      |
| Nbr Chrg        |                  |                      |
| Période         |                  |                      |
| Date du         |                  |                      |
| Date au         |                  |                      |
| Date Paie       |                  |                      |
| Salaire Payé    |                  |                      |
| Salaire Base    |                  |                      |
| Prime Anc       |                  |                      |
| SurSalaire      |                  |                      |
| Logement        |                  |                      |
| I ransport      |                  |                      |
| Responsabilite  |                  |                      |
| Risque          |                  |                      |
| Expatrie        |                  | *                    |
|                 |                  | _                    |
|                 |                  | •                    |
|                 |                  | Sauve                |
|                 |                  | Exporter             |
| Tubune .        |                  | and and a set of the |
|                 |                  |                      |

#### Les rapports personnalisés et les exportations :

Le bouton « Rapport » de la partie 7 du formulaire vous permet de personnaliser vos rapports ou d'exporter les données vers Excel pour des rapports encore plus personnalisés.

**L'utilitaire ci-contre vous permet de choisir les colonnes et de définir un titre pour le rapport.** *Servez-vous de la touche « Contrôle » pour des sélections multiples discontinues et de la touche « Shift » pour des sélections multiples continues.* 

Le bouton « Sauve » permet de sauvegarder le model de rapport qui apparait dans la liste déroulante avec un nom préalablement défini lors de la sauvegarde.

Pour charger un ancien rapport, choisissez le rapport par son nom dans la liste déroulante et cliquez ailleurs ou dans la zone titre.

Coché, « Avec les entêtes » exporte les entêtes des colonnes dans Excel et « Politesse » les (Mme, Mlle et Mr) en début de chaque nom.

*NB : la sauvegarde d'un rapport avec un nom existant, remplace l'existant avec le nouveau. Une fois le choix fait, servez-vous des boutons « Imprimer » et/ou « Exporter » selon le besoin.* 

| TRE N°1 : M | ois 🔹 08                      | N*2 : ou N       | 1ois 🔻 09        |                  | N*3 :           | •             | Y          |
|-------------|-------------------------------|------------------|------------------|------------------|-----------------|---------------|------------|
|             | Détail                        | s : 🗹 Activé     | 🕑 Etat 🏼 👜 V     | lirement 👜 (     | Cotisation 👜 In | mpôt 🎒 Visuel | DAF        |
| APPROCHEM   | ENT DES SALAIRES ENTRE SEPTEM | BRE-2014 ET AOÛT | -2014 (SEPTEMBRE | -2014 - AOÛT-201 | 4)              |               |            |
| fatricule   | Employé                       | Nbr Chrg         | Net à payer      | Salaire brut     | Salaire Base    | Prime Anc     | SurSalaire |
| 01075       | Mme ILLIASSOU AISSA BA        | 0                | 0                | 0                | 0               | 0             | 0          |
| 01137       | Mme HIMA RAMATOU GA           | 0                | 0                | 0                | 0               | 0             | 0          |
| 01179       | Mme MAHAMANE AISSAT           | 0                | 0                | 0                | 0               | 0             | 0          |
| 01222       | Mr TAHIROU MOUSSA             | 0                | 0                | 0                | 0               | 0             | 0          |
| 01232       | Mme SEINI HADIZA HAID/        | 0                | 0                | 0                | 0               | 0             | 0          |
| 01233       | Mr ALEXANDRE CHANCHC          | 0                | 0                | 0                | 0               | 0             | 0          |
| 01269       | Mme MAMAN ZEINABOU            | 0                | 0                | 0                | 0               | 0             | 0          |
| 01309       | Mme IBRAHIM ZARATOU           | 0                | 0                | 0                | 0               | 0             | 0          |
| 01321       | Mr ADAMOU ABOUBACAF           | 0                | 0                | 0                | 0               | 0             | 0          |
| 01323       | Mr ABDOU SAIDOU N'DIA         | 0                | 0                | 0                | 0               | 0             | 0          |
| 01356       | Mme MOUNKAILA RAMA1           | 6                | 496771           | 765715           | 506625          | 121590        | 0          |
| 01454       | Mr ZAKARI AROUNA              | 0                | 0                | 0                | 0               | 0             | 0          |
| 01468       | Mme ADAMOU AICHA AN           | 0                | 0                | 0                | 0               | 0             | 0          |
| 01480       | Mme MOUSSA KADI DAOI          | 0                | 0                | 0                | 0               | 0             | 0          |
| 01520       | Mr SOUMANA DOURFAYE           | 0                | 0                | 0                | 0               | 0             | 0          |
| 01524       | Mr AOUSSEIZE OUSSEINI         | 2                | 581612           | 775715           | 506625          | 121590        | 0          |
| 01531       | Mr MOUHAMADOU MOU             | 0                | 0                | 0                | 0               | 0             | 0          |
| 01595       | Mme SALIFOU FADIMA MI         | 0                | 0                | 0                | 0               | 0             | 0          |
| 01599       | Mme BOUBACAR FATI AM          | 1                | 244979           | 363610           | 212589          | 51021         | 0          |
| 01613       | Mr HASSANE SOUNA              | 0                | 0                | 0                | 0               | 0             | 0          |
| 1638        |                               | Λ                | 342161           | 507663           | 202551          | 72612         | 0          |

#### **Rapprochement réconciliation**

Cet utilitaire vous permet de valider (réconcilier) les salaires d'un mois donné sur la base d'un mois référence (généralement le mois juste avant le mois à valider).

Le logiciel opère une soustraction entre les deux mois. Toute valeur supérieure à zéro est soulignée en rouge et celles inferieure à zéro en jaune.

La valeur zero(0) implique qu'aucune variation n'a été observée entre les deux mois.

En mode rapprochement le bouton « Rapport » exporte directement les données sur Excel.

NB : Pour faire un rapprochement entre deux périodes (Mois, ou date de paie) des bulletins, utilisez le « ou » pour extraire les données des deux mois.

Le bouton « Bulletin » envoie à l'imprimante TOUS les bulletins dans le tableau de la partie **3** pour impression. Le bouton « Suppr» envoie pour suppression TOUS les bulletins SELECTIONNES dans le tableau de la partie **3**.

Le bouton « C.Coût » Permet de repartir les salaires selon les centres de coûts de chaque employé à des fins de comptabilisation. C'est aussi le lieu d'encodage des bulletins pour ne plus être sujet à modification ou suppression.

### X- Gestion des frais médicaux

Le module des frais médicaux est une extension du logiciel GRH-Salaire+ qui permet le suivi et la gestion des remboursements des frais médicaux des employés d'une société. Il permet, de manière simple, de:

- Planifier les différents budgets alloués pour les remboursements des frais médicaux et mettre des gardefous de dépassement,
- Répertorier toutes les prestations prises en charge, leurs taux de remboursement et leurs plafonds autorisés, (ainsi seules ces dernières peuvent faire l'objet d'un remboursement)
- Répertorier tous les prestataires conventionnés (ainsi seules les prestations de ces derniers peuvent faire l'objet d'un remboursement)
- Contrôler les personnes bénéficiaires, (ainsi seules les personnes qui existent dans la base de données de ressources humaines et leurs personnes à charge pourront être bénéficiaires d'un remboursement)
- > Emettre un rapport de demande de remboursement,
- > Emettre un état global ou individuel des remboursements,
- Effectuer des rapports personnalisés en appliquant des filtres afin d'extraire les données les plus pénitentes selon le besoin.

Ce module apporte une aide précieuse dans le suivi et la gestion de remboursement des frais médicaux s'il est bien configuré, alimenté par les données réelles et mis à jour de manière permanente.

Ainsi, tout employé qui atteint sa provision annuelle aura ses demandes bloquées et toute prestation dépassant son plafond de remboursement se verra ramener à son maximum autorisé soit en terme de son taux ou seuil de remboursement.

| GRH-Salaire+     | Suivi des Frais Médi   | caux                  | 0.8      |             |            | B               |         |        |           |              |             |             |        |                    | ×   |                                               |
|------------------|------------------------|-----------------------|----------|-------------|------------|-----------------|---------|--------|-----------|--------------|-------------|-------------|--------|--------------------|-----|-----------------------------------------------|
|                  | at way                 |                       |          |             |            | GRH   SUIVI F   | RAIS ME | DICAL  | x         | 197 - V 8    | Mr Bouzou   | Yacoubou    |        |                    | 4   | Ce module se présente de manière intuitive et |
| Skyterre SARL    | Plateau, avenue du p   | président Kalt Casten |          |             |            |                 |         |        |           | A Columb     | Matricule : | 584720      |        | N° SS : 2727 / 5   | 11  |                                               |
| RD - 11176 Nie   | meu - République du    | Niger                 |          |             |            |                 |         |        |           |              |             | 2014        | -      | A NOR              | - 1 | s'organise comme suit :                       |
| Tel : 20 73 78 ( | 00, Fax : 20 72 29 21  | - ngc                 |          |             |            |                 |         |        |           | Ad           | Provision : | 2 500 000   |        | Crédit : 2 350 000 |     |                                               |
|                  |                        |                       |          |             |            |                 |         |        |           | 7 - k        |             |             |        |                    | 7   | Un cadre, en haut à                           |
| Suit             | vi individuel          | Suivi globi           | al       | ſ           | Rapports   |                 |         |        |           |              |             | <<          | 4      | 2014 >>            |     | on caure, en naut a                           |
| Nom ou nu        | méro à chercher ici !! | Chercher              |          |             |            |                 |         | 🕑 Ajou | ter 🕛     | Modifier 🔇   | Supprimer   | Dem         | mande  | 🖨 Etat             |     | droite, pour donner un                        |
| Matricule        | Nom                    | Prénom                | Ordro    | e Référence | Date       | Nature          | Facture | %      | Remboursé | Bénéficiaire | Prestat     | aire P      | Payé ( | Observations       |     | aperçu sur les données                        |
| 584720           | Bouzou                 | Yacoubou              | 1        | XVRE        | 29/05/2014 | Médicaments     | 20000   | 100    | 20000     | Lui même     | Phie Vo     | gue Niam    |        | Créé Par : Direc   |     |                                               |
| 584721           | Sidibé                 | Boubacar              | 2        | CFDE        | 29/05/2014 | Hospitalisation | 100000  | 90     | 90000     | Anwar        | Clinique    | e Lafia Mai |        | Modifié Par : Di   |     | essentielles sur l'employé                    |
| 584722           | Koné                   | Lacina                | 3        | CDLE        | 29/05/2014 | Médicaments     | 25000   | 100    | 25000     | Nafissatou   | Phie As     | isalam Nia  |        | Modifié Par : Di   |     |                                               |
| 584723           | Issoufou               | Omar                  | 4        | VCFD        | 29/05/2014 | Médicaments     | 15000   | 100    | 15000     | Cherif       | Phie Vo     | gue Niam    |        | Créé Par : Direc   |     | en cours de traitement.                       |
| 584724           | Kaboré                 | Moise                 |          |             |            |                 |         |        |           |              |             |             |        |                    |     |                                               |
| 584/25           | David                  | Otman                 |          |             |            |                 |         |        |           |              |             |             |        |                    |     |                                               |
| 584720           | El badraoui            | Loubra                |          |             |            |                 |         |        |           |              |             |             |        |                    |     |                                               |
| 584728           | Konan                  | Charles               |          |             |            |                 |         |        |           |              |             |             |        |                    |     | l'année hudgétaire                            |
| 584729           | Dion                   | Adboulave             |          |             |            |                 |         |        |           |              |             |             |        |                    |     | E diffice budgetaire                          |
| 584730           | Diallo                 | Koumba                |          |             |            |                 |         |        |           |              |             |             |        |                    |     | entourée de deux                              |
| 584731           | Maiga                  | Fatoumata             |          |             |            |                 |         |        |           |              |             |             |        |                    |     |                                               |
| 584732           | Ganfled                | Messan                |          |             |            |                 |         |        |           |              |             |             |        |                    |     | houtons do pavigation                         |
| 584733           | Albert                 | Emily                 |          |             |            |                 |         |        |           |              |             |             |        |                    |     | boutons de navigation.                        |
| 584734           | Delarue                | Alexendre             |          |             |            |                 |         |        |           |              |             |             |        |                    |     |                                               |
| 584735           | Oubayda                | Abdoulhak             |          |             |            |                 |         |        |           |              |             |             |        |                    |     |                                               |
| 000005           | Amani                  | Salissou              |          |             |            |                 |         |        |           |              |             |             |        |                    |     | Troje opelete - Cuivi                         |
| SKY00003         | SAMBO                  | Oumarou               |          |             |            |                 |         |        |           |              |             |             |        |                    |     | Trois orgiets : Sulvi                         |
|                  |                        |                       |          |             |            |                 |         |        |           |              |             |             |        |                    |     | the state of a local state of a local state   |
|                  |                        |                       |          |             | Totaux     | des montants :  | 160.000 |        | 150.000   |              |             |             |        |                    |     | individuel, suivi global et                   |
|                  |                        |                       |          |             |            |                 |         |        | 300       |              |             |             |        |                    |     | Rapport.                                      |
|                  |                        |                       |          |             |            |                 |         |        |           |              |             |             |        | ada Salairo J      |     |                                               |
| IC N° : NI-NIA   | -2010-B-135( NIF :1    | 7283 / R NUMERO       | SS :5078 | 84          |            |                 |         |        |           |              |             |             |        | Sal dille          | 9   |                                               |

*NB* : les boutons sont liés aux onglets qui les utilisent en dehors des boutons « << » et « >> » qui permettent de voir respectivement les données l'année précédente et suivante.

## X-1 Suivi individuel

|              |                         |                      |         |                 | G               | RH   SUIVI F      | RAIS M                       | 1EDICAUX       |           |              |           |             |        |          | 15/07/20   |
|--------------|-------------------------|----------------------|---------|-----------------|-----------------|-------------------|------------------------------|----------------|-----------|--------------|-----------|-------------|--------|----------|------------|
| A he ne      | xt way                  |                      |         |                 |                 |                   |                              |                |           | and the      | Mr Bouzou | Yacoubou    |        |          |            |
| terre SARL   | Plateau, avenue du p    | résident Kalt Casten |         |                 |                 |                   |                              |                |           | 12 3 4       | Matricule | 584720      |        | Nº SS :  | 2727 / 5   |
| 11176 NG     | n n Dénuklinus du       | Nimm                 |         |                 |                 |                   |                              |                |           |              |           |             |        |          |            |
| 111/6 Nia    | mey - Republique du     | Niger                |         |                 |                 |                   |                              |                |           |              | Année     | 2014        |        | Local. : | MRDI       |
| : 20 73 78 ( | 00, Fax : 20 72 29 21   |                      |         |                 |                 |                   |                              |                |           |              | Provision | 2 500 00    | 0      | Crédit : | 2 350 000  |
| Suit         | vi individual           | Suivi da             | hal     |                 | Rapports        |                   |                              |                |           |              |           | <<          |        | 2014     | >>         |
| 300          | in manyidaet            | Salvigio             |         |                 | Rapports        |                   |                              |                |           |              |           |             |        |          |            |
| lom ou nu    | méro à chercher ici !!! | Chercher             |         |                 |                 |                   |                              | 🕒 Ajouter      | <b>!</b>  | lodifier 🔇   | Supprimer | De 🕒        | emande | 0        | Etat       |
| Aatricule    | Nom                     | Prénom               | Ordre   | Référence       | Date            | Nature            | Facture                      | % F            | lemboursé | Bénéficiaire | Prestat   | aire        | Payé   | Observat | tions      |
| 84720        | Bouzou                  | Yacoubou             | 4       | VCFD            | 29/05/2014      | Médicaments       | 15000                        | 100 1          | 5000      | Cherif       | Phie Vo   | gue Niam    |        | Créé P   | ar : Direc |
| 84721        | Sidibé                  | Boubacar             | 2       | CFDE            | 29/05/2014      | Hospitalisation   | 100000                       | 90 9           | 0000      | Anwar        | Clinique  | e Lafia Mai |        | Modifi   | é Par : Di |
| 84722        | Koné                    | Lacina               | 3       | CDLE            | 29/05/2014      | Médicaments       | 25000                        | 100 2          | 5000      | Nafissatou   | Phie As   | salam Nia   |        | Modifi   | é Par : Di |
| 84723        | Issoufou                | Omar                 | 1       |                 | 29/05/2014      |                   | 20000                        | 100 2          | 0000      |              |           |             |        | Créé P   | ar : Direc |
| 84724        | Kaboré                  | Moise                | Modific | ation de remb   | oursement R     | EE -              |                              |                | 2014      | X            |           |             |        |          |            |
| 84725        | David                   | Otman                | Wednes  | ation de reme   | oursement       |                   |                              |                |           |              |           |             |        |          |            |
| 84726        | Lenoir                  | Delphine             |         |                 |                 |                   |                              |                |           |              |           |             |        |          |            |
| 84727        | El badraoui             | Loubna               |         | Référence :     | VCFD            |                   |                              | Date :         | 29/05/20  |              |           |             |        |          |            |
| 84728        | Konan                   | Charles              |         | Nature :        | Médicaments     |                   | •                            | Taux (%) :     | 100       |              |           |             |        |          |            |
| 84729        | Diop                    | Adboulaye            |         | _               |                 |                   |                              |                | 15000     |              |           |             |        |          |            |
| 84730        | Diallo                  | Koumba               | Mor     | itant Facture : | 15000           |                   | ,                            | A rembourser : |           |              |           |             |        |          |            |
| 84731        | Maiga                   | Fatoumata            |         | Bénéficiaire :  | Cherif          |                   | <ul> <li>Rembours</li> </ul> |                | 15000     |              |           |             |        |          |            |
| 84732        | Ganfled                 | Messan               |         |                 | <b>D</b> 1 : 37 |                   |                              |                |           |              |           |             |        |          |            |
| 84733        | Albert                  | Emily                |         | Prestataire :   | Phie Vogue I    | Namey             | •                            | Frais Payé :   | Activer   |              |           |             |        |          |            |
| 84734        | Delarue                 | Alexendre            | 0       | Observations :  | Créé Par :      | Directeur Ressour | ces Humai                    | nes            |           |              |           |             |        |          |            |
| 84735        | Oubayda                 | Abdoulhak            |         |                 |                 |                   |                              |                |           |              |           |             |        |          |            |
| 00005        | Amani                   | Salissou             |         |                 |                 |                   |                              |                | v         | alider       |           |             |        |          |            |
| KY00003      | SAMBO                   | Oumarou              |         |                 |                 |                   |                              |                |           |              |           |             |        |          |            |
|              |                         |                      |         |                 |                 |                   |                              |                |           |              |           |             |        |          |            |
|              |                         |                      |         |                 | Totaux          | des montants :    | 160 000                      |                | 150 000   |              |           |             |        |          |            |
|              |                         |                      |         |                 |                 |                   |                              |                |           |              |           |             |        |          |            |
|              |                         |                      |         |                 |                 |                   |                              |                |           |              |           |             |        |          |            |

Cet onglet vous offre les outils pour le suivi de chaque employé en rapport aux remboursements de ses frais médicaux.

La partie recherche permet de passer d'un employé à un autre et le cadre des données essentielles (en haut à droit) permettra de vérifier qu'il s'agit bien de l'employé.

Le bouton « Ajouter » permet d'ajouter des prestations pour faire l'objet d'une demande de remboursement.

Le bouton « Modifier » pour en modifier les données existantes.

Le bouton « Supprimer » pour supprimer des prestations NON encore remboursées (car une fois remboursées, la suppression n'est plus possible).

Le bouton « Demande » pour imprimer un formulaire de demande de remboursement des prestations NON encore remboursées pour les soumettre dans le circuit de remboursement.

Le bouton « Etat » pour imprimer un Etat global de la situation à la fois des prestations remboursées et non remboursées.

En fin le tableau des listes des prestations avec en colonne les différentes données essentielles au suivi.

Après avoir cliqué sur les boutons « Ajouter », « Modifier » ou « Supprimer » un petit formulaire de dialogue s'offre à vous ; et son bouton « Valider » permet la validation des ajouts, modifications ou suppression des prestations dans la base de données.

Les libellés et les messages d'erreur sont assez explicites pour vous guider à bien mettre à jour vos données.

Toutefois lors d'un ajout, si une prestation, un prestataire ou un bénéficiaire ne figure pas dans les listes déroulantes respectives, il faudrait les ajouter dans les paramètres ou dans le module R. Humaines.

Après le remboursement effective, un retour doit s'opérer pour mettre à jour les données en mode modification et en cochant sur « Frais payé ».

## X-2 Suivi global

| H-Salaire+   Suivi des Fra | ais Médicaux                  |           | 10.00               | 0.5                 |              |                    |                           |      |           |
|----------------------------|-------------------------------|-----------|---------------------|---------------------|--------------|--------------------|---------------------------|------|-----------|
|                            |                               |           | GRH   SUIVI FRAI    | IS MEDICAUX         |              |                    |                           |      | 15/07/201 |
| vterre SARL Plateau, ave   | enue du président Kalt Casten |           |                     |                     |              |                    |                           |      |           |
| • 11176 Niamev - Répub     | blique du Niger               |           |                     |                     |              |                    |                           |      |           |
| 1 20 72 78 00 Eax 20 7     | 12 20 21                      |           |                     |                     |              |                    |                           |      |           |
| 1.20737000,188.207         | 2 2 7 2 1                     |           |                     |                     |              |                    |                           |      |           |
| Suini individual           | Suivi alabal                  | Page      | vertr               |                     |              |                    | <<                        | 2014 | >>        |
| Sulvi Individuel           | Suivi giobai                  | карр      | lorts               |                     |              |                    |                           |      |           |
| Cumul des rembourseme      | ents par localisation         |           |                     |                     |              | ) Imprimer         | Exporter                  |      |           |
| ocalisation                | Cumul des remboursements      | Matricule | Nom & prénom        | Localisation        | Budget aloué | Remboursé          | Reliquat                  |      |           |
| ocalisation                | 103000                        | 584720    | Mr Bouzou Yacoubou  | MRDI                | 250000       | 150000             | 2350000                   |      |           |
| IRDI                       | 150000                        | 584721    | Mr Sidibé Boubacar  | NY                  | 2500000      | 150000             | 2350000                   |      |           |
| Y                          | 310000                        | 584722    | Mr Koné Lacina      | NY                  | 2500000      | 160000             | 2340000                   |      |           |
|                            |                               | 584723    | Mr Issoufou Omar    |                     | 2500000      | 15000              | 2485000                   |      |           |
|                            |                               | 584724    | Mr Kaboré Moise     |                     | 2500000      | 80000              | 2420000                   |      |           |
|                            |                               | 584726    | Mme Lenoir Delphine |                     | 2500000      | 8000               | 2492000                   |      |           |
|                            |                               |           |                     |                     |              |                    |                           |      |           |
| Te                         | iotal : 563 000               |           | Bur                 | Totaux :            | 15 000 000   | 563 000<br>563 000 | 14 437 000<br>649 437 000 |      |           |
|                            |                               |           | but                 | ager previsionnel : | 000 000      | 505 000            | VI VVV                    |      |           |
|                            |                               |           |                     |                     |              |                    |                           | gih  | Salaire   |

Sur cet onglet, vous avez une synthèse pour confronter les cumuls de vos suivis individuels par rapport à votre budget global individuel et général de la société. C'est aussi le lieu d'observer de manière simple la localisation qui absorbe le plus de ressource financière pour le remboursement des frais médicaux.

Le bouton « Imprimer » vous permet d'imprimer le tableau de synthèse et le bouton « Exporter » d'exporter les données vers Microsoft Excel.

## X-3 Extraction des données & rapports

| H-Salaire+   S       | Suivi des Frais Médicaux   | 0.00           | 5 m. m.       |           |            |                 |         |      |         |           |              |                                   |                  |          | 0   |
|----------------------|----------------------------|----------------|---------------|-----------|------------|-----------------|---------|------|---------|-----------|--------------|-----------------------------------|------------------|----------|-----|
|                      | t way                      |                |               |           | GRH        | SUIVI FRAIS     | MEDICA  | JX   |         |           |              |                                   |                  | 15/07/2  | 201 |
|                      |                            |                |               |           |            |                 |         |      |         |           |              |                                   |                  |          |     |
| yterre SARL, I       | Plateau, avenue du préside | nt Kalt Casten |               |           |            |                 |         |      |         |           |              |                                   |                  |          |     |
| : 11176 Nian         | ney - République du Niger  |                |               |           |            |                 |         |      |         |           |              |                                   |                  |          |     |
| I : 20 73 78 0       | 0, Fax : 20 72 29 21       |                |               |           |            |                 |         |      |         |           |              |                                   |                  |          |     |
|                      |                            |                |               |           |            |                 |         |      |         |           |              |                                   |                  |          |     |
|                      |                            |                |               |           |            |                 |         |      |         |           |              | <<                                | 2014             |          | >   |
| Sulvi                | Individuel                 | Suivi global   |               | Kapports  |            |                 |         |      |         |           |              |                                   | 2021             |          |     |
| FILTRE N°1 :         |                            |                | N°2 :         | •         |            | N°3 :           | •       |      |         | Filtre    | er           |                                   |                  |          |     |
|                      |                            |                |               |           |            |                 |         |      |         | . ►       |              |                                   |                  |          |     |
|                      |                            |                |               |           |            |                 |         |      |         |           |              | 🕒 Impri                           | mer 🔛            | Exporter | r   |
| latricule            | Nom & Prénom               | Localisation   | Budget annuel | Référence | Date       | Nature          | Facture | Taux | Plafond | Remboursé | Rénéficiaire | Lien                              | Prestataire      | Davé     |     |
| 84726                | Mme Lenoir Delphine        | Localisation   | 2500000       | AR7F      | 06/06/2014 | Consultation    | 10000   | 80   | 0       | 8000      | File même    | File même                         | Clinique Lafia M | / 🕅      |     |
| R4720                | Mr. Kaboré Moise           |                | 2500000       | CDVE      | 05/06/2014 | Analyses        | 100000  | 80   | 0       | 80000     | Lui même     | Lui même                          | Clinique Lafia M |          |     |
| 84720                | Mr Bouzou Yacoubou         | MRDI           | 2500000       | VCED      | 29/05/2014 | Médicaments     | 15000   | 100  | 0       | 15000     | Cherif       | Enfant                            | Phie Voque Nia   |          |     |
| 84720                | Mr Bouzou Yacoubou         | MRDI           | 2500000       | CDLE      | 29/05/2014 | Médicaments     | 25000   | 100  | 0       | 25000     | Nafissatou   | Epouse                            | Phie Assalam I   |          |     |
| 84723                | Mr Issoufou Omar           |                | 2500000       | CSD       | 06/06/2014 | Médicaments     | 15000   | 100  | 0       | 15000     | Lui même     | Lui même                          | Phie Vogue Nia   |          |     |
| 84720                | Mr Bouzou Yacoubou         | MRDI           | 2500000       | CFDE      | 29/05/2014 | Hospitalisation | 100000  | 90   | 1000000 | 90000     | Anwar        | Enfant                            | Clinique Lafia N | /        |     |
| 84720                | Mr Bouzou Yacoubou         | MRDI           | 2500000       | XVRE      | 29/05/2014 | Médicaments     | 20000   | 100  | 0       | 20000     | Lui même     | Lui-même                          | Phie Vogue Nia   |          |     |
| 84722                | Mr Koné Lacina             | NY             | 2500000       | XVDR      | 29/05/2014 | Médicaments     | 10000   | 100  | 0       | 10000     | Lui même     | Lui-même                          |                  |          |     |
| 84722                | Mr Koné Lacina             | NY             | 2500000       | CDGE      | 29/05/2014 | Lunettes        | 200000  | 80   | 150000  | 150000    | Mme          | Femme                             |                  |          |     |
| 84721                | Mr Sidibé Boubacar         | NY             | 2500000       | CFDU      | 29/05/2014 | Lunettes        | 200000  | 80   | 150000  | 150000    | Lui même     | Lui-même                          |                  |          |     |
|                      |                            |                |               |           |            |                 |         |      |         |           |              |                                   |                  |          |     |
| 10 enregistrement(s) |                            |                |               |           | 695 000    |                 |         |      | 563 000 |           | GRH-S        | GRH-Salaire+, un logiciel de chez |                  |          |     |
|                      |                            |                |               |           |            |                 |         |      |         |           |              |                                   |                  |          |     |
|                      |                            |                |               |           |            |                 |         |      |         |           |              |                                   |                  |          |     |

Sur cet onglet, vous avez la possibilité d'extraire les données à travers des filtres pour imprimer un rapport prédéfini ou en faire un rapport beaucoup plus customisé.

Vous disposez de trois filtres et d'un bouton « Filtrer » pour valider le filtre. Les champs listes déroulantes vous permettent de choisir la colonne du filtre et les champs texte pour saisir la valeur (donnée) de la colonne à laisser passer dans le filtre.

Ainsi en choisissant dans la liste déroulante du filtre N°1 : « Employé » et en saisissant dans le champ texte (valeur) : « bouzou » ; Vous aurez que les données de l'employé « bouzou ».

Le bouton « Imprimer » vous permet d'imprimer un rapport sur un format prédéfini et le bouton « Exporter » d'exporter les données vers Microsoft Excel pour des rapports plus personnalisés.

#### XI- Gestion des sauvegardes et restauration de la sauvegarde

#### XI-1 Cas de la version monoposte

Il est impératif de créer une sauvegarde après chaque traitement de salaire ou chaque activité importante faite sur le logiciel. Pour cela, il suffit de cliquer sur le logo de GRH-Salaire+ à l'accueil du logiciel.

Le dossier backup créé dans le répertoire GRH-Salaire du répertoire Skyterre sur le disque dur doit être à son tour être sauvegarder sur un autre support indépendant de la machine au moins chaque trimestre.

| Restauration                 |                   |                                                                                                    |
|------------------------------|-------------------|----------------------------------------------------------------------------------------------------|
| Liste de backup disponible : |                   | Pour restaurer un backup de votre base de données, servez-vous du                                                                                                    |
| NOM                          | DATE HEURE        | même houton que nour faire un hackun c'est-à-dire le logo de GPH.                                                                                                    |
| S+BACKUP20140817-21          | 17/08/2014 21H:00 | meme bouton que pour faire un backup c'est-a-une le logo de GMT-                                                                                                    |
| S+BACKUP20140627-22          | 27/06/2014 22H:00 | Salaire+ à l'accueil.                                                                                                    |
| S+BACKUP20131011-13          | 11/10/2013 13H:00 |                                                                                                    |
| S+BACKUP20130628-13          | 28/06/2013 13H:00 | D'ailleurs il est vivement conseillé de faire un hackun avant toute                                                                                                    |
| S+BACKUP20130420-17          | 20/04/2013 17H:00 | restauration.                                                                                                    |
|                              |                   | Juste après avoir cliqué sur le bouton du backup (valider ou non),<br>Tapez sur la touche « Contrôle » de votre clavier et la liste de tous<br>les backups faits à ce jour s'offre à vous comme le montre la capture<br>ci-contre.        |
|                              |                   | Choisissez le backup de votre choix à restaurer et cliquez sur le<br>bouton « Valider ».                                                                                                    |
|                              | Valider           | NB : GRH-Salaire+ change le nom du Backup chaque heure. C'est-à-<br>dire que vous ne pouvez avoir que 24 backup différent par jour.<br>Si vous créez plusieurs backups dans la même heure, le logiciel ne<br>gardera que le dernier créé. |

#### XI-2 Cas de la version Client-Serveur

Pour la version Client-serveur, se référer à la partie Studio manager voir (II-4)

#### **XII- Conclusion**

Ce manuel fait le tour de l'essentiel à savoir pour utiliser le logiciel GRH-Salaire+ qu'il soit en version Client-Serveur ou en monoposte. Toutefois, avec la pratique, vous pouvez découvrir de vous-même certains aspects de son exploitation non abordés dans ce document. D'autre part les clients sous licence d'exploitation ont droit à une formation pratique et peuvent nous contacter à tout moment selon la clause du support permanent incluse dans leur licence. Privilégiez Skype à notre ID : skyterre-dg ou le mail à l'adresse : <u>bouzou@skyterre.com</u> et dans le cas urgent, utilisez nos contacts téléphoniques.

Tout potentiel utilisateur, peut aussi nous contacter à l'adresse suivante : http://skyterre.com/contact.php

FIN !